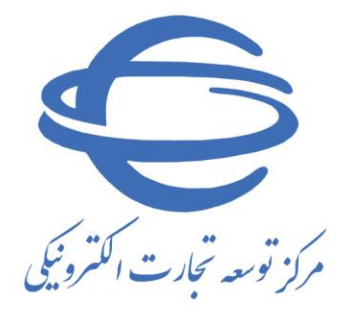

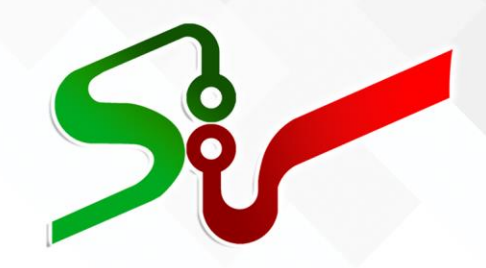

سند راهنما: مزایده گر

<mark>شر کت د</mark>ر مزای*د*ه های قوه قضاییه

در سامانه <mark>تدار</mark> کات الکترونیکی دولت

ویرایش چهارم

خرداد ۱٤۰۲

تهیه شده در مرکز توسعه تجارت الکترونیکی

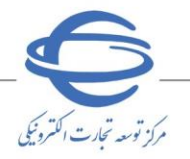

# بسمه تعالى

| شماره صفحه | فهرست                            |
|------------|----------------------------------|
| ۳          | مقدمه                            |
| ٤          | خلاصه فرآیند بر گزاری مزایده     |
| ٥          | ارسال پیشنهاد قیمت               |
| ۸          | ارسال پیشنهاد                    |
| ۱۳         | پذیرش برنده بودن و امضای قرارداد |

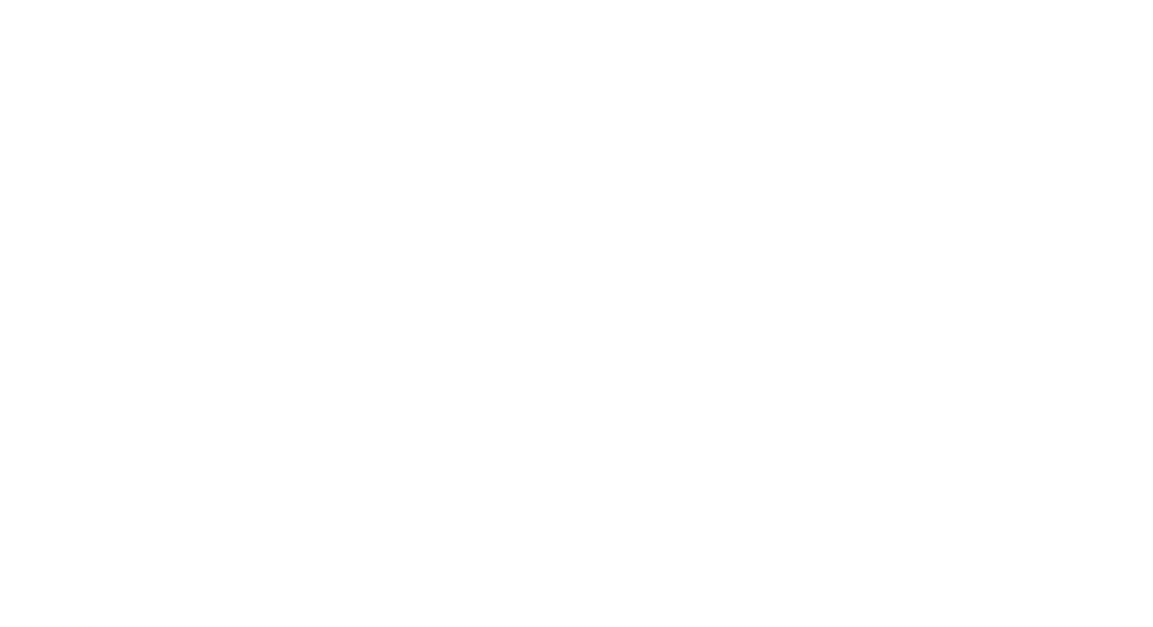

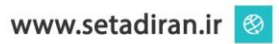

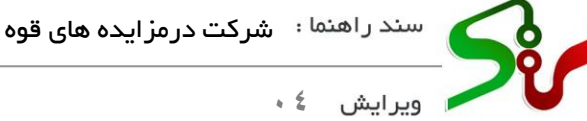

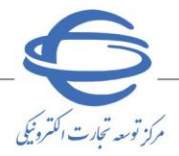

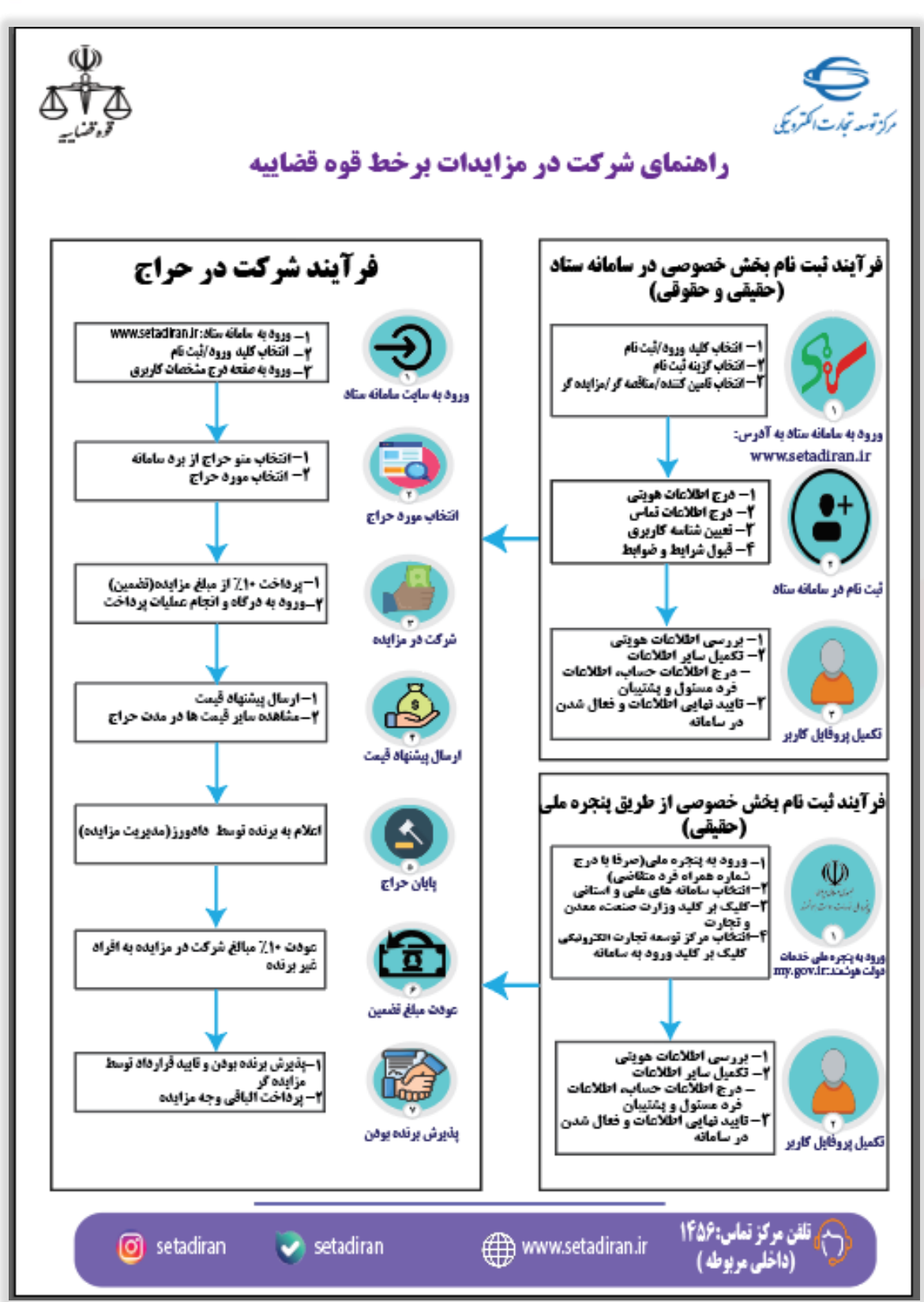

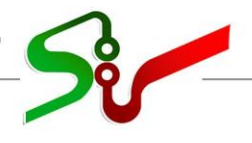

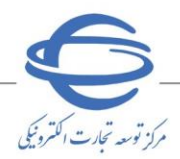

ويرايش \$ •

#### مقدمه

به استناد بخش (س) قانون بودجه سال ۱۴۰۱ کل کشور، مصوب ۱۴۰۰/۱۲/۲۵ مجلس شورای اسلامی مبنی بر برگزاری مزایده های شعب اجرای احکام، دوایر اجرائیه ثبت و تصفیه امور ورشکستگی قوه قضاییه از طریق سامانه تدارکات الکترونیکی دولت (ستاد)، در حال حاضر این امکان در سامانه ستاد فراهم گردیده است.

مزایده فر آیندی است برای فروش یا واگذاری کالا، خدمات یا حقوق دولتی یا متعلق به عام (بیتالمال) یا متعلق به بخش خصوصی به فرد یا افرادی که بیشترین قیمت را پیشنهاد کرده باشد.

در ادامه امکانات و قابلیتهایی که در سامانه تدارکات الکترونیکی برای برگزاری مزایده های قوه قضاییه وجود دارد تشریح می گردد.

نکته: لازم است پیش از آغاز فعالیت در سامانه تدارکات الکترونیکی دولت، مبانی قانونی سامانه، صفحه نخست سایت/سربر ک قوانین و مقررات را مطالعه نمایید.

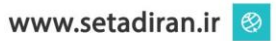

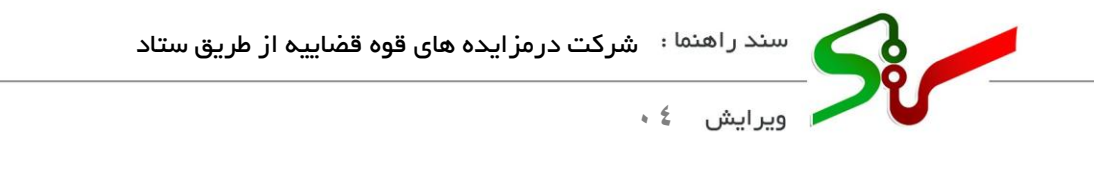

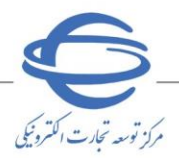

# خلاصه فرآیند برگزاری مزایده

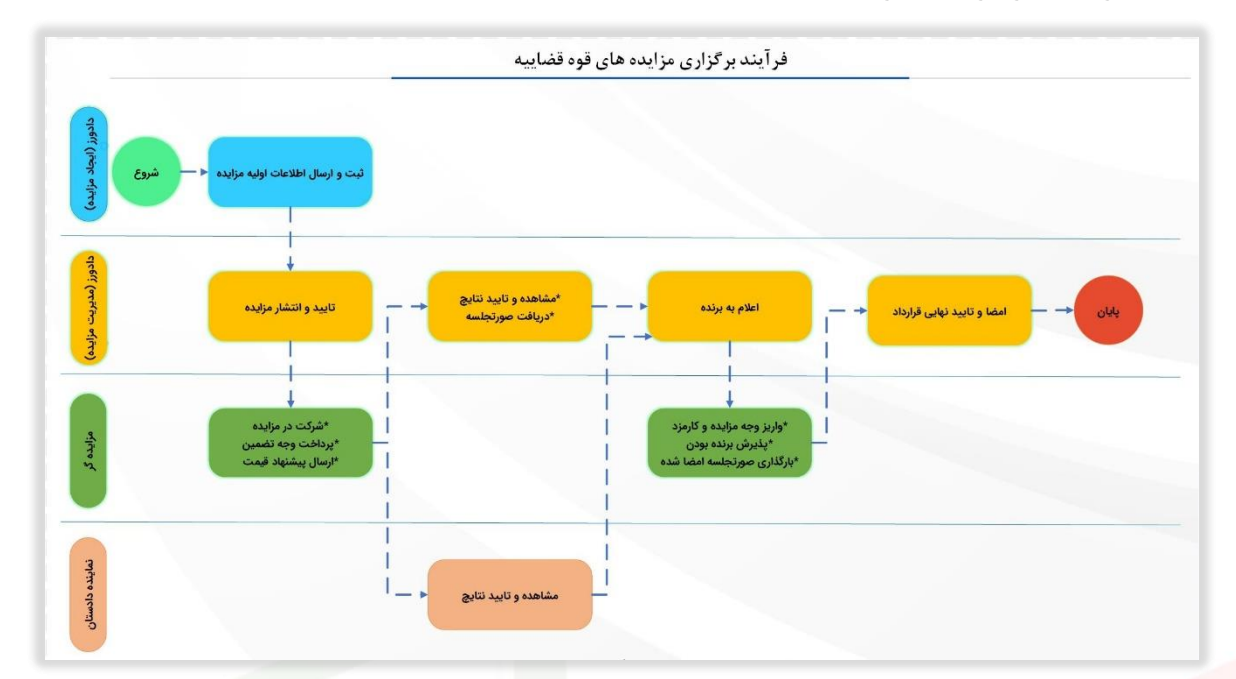

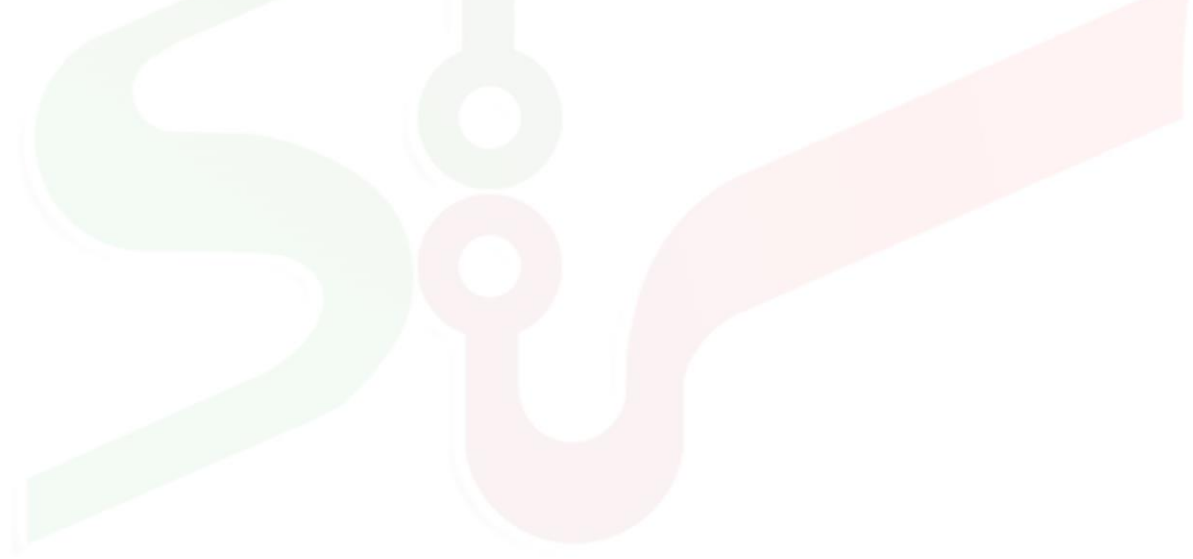

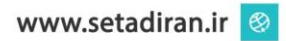

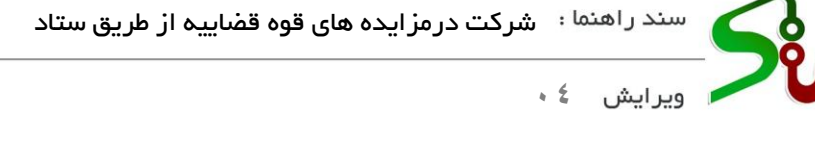

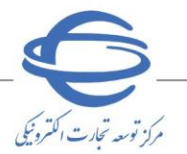

## ارسال پیشنهاد قیمت

پس ازمراجعه به سامانه تدار کات الکترونیکی دولت و ورود به کارتابل **مزایده گر** می توانید با انتخاب سربر گ **حراج** به **سامانه برد متمر کز** دسترسی داشته باشید.

| بين باز قال سيستمي أمواني وفرنا المال الكرويكي سوالان مداول الجار العلي ها تعان باذ بالان الجامي و<br>رو (واريد كُ) في تعبر تغير خريج وعن العام العام الحري و المال المردي و المال المردي المحمد المحمد المحم المحمد المحمد المحمد المحمد المحمد المحمد المحم المحمد | مراد قد قبرت المرديك                 | جموری اسلامی ایران<br>وزارت استفت ، مقدن و تجارت |                                |                              |                               | ت مزایده               | کترونیکی دول                      | ے ال   | . <b>ارکات</b> | محيط آزمايش                             |
|----------------------------------------------------------------------------------------------------|--------------------------------------|--------------------------------------------------|--------------------------------|------------------------------|-------------------------------|------------------------|-----------------------------------|--------|----------------|-----------------------------------------|
| اور (مزایده کر):         تعبیر تعلیی خروی         (مازاده کر):         تعبیر تعلیی خروی         (مازاده کر):         تعبیر تعلیی خروی         (مازاده کر):         تعبیر تعلیی خروی         (مازاده کر):         تعبیر تعلیی خروی         (مازاده کر):         تعبیر تعلیی خروی         (مازاده کر):         تعبیر تعلیی خروی         (مازاده کر):         تعبیر تعلیی خروی         (مازاده کر):         تعبیر تعریز (مازاده کر):         تعبیر تعریز (مازاده کر):         (مازاده خروی خروی خروی خروی خروی خروی خروی خروی                                                                                                    |                                      | تباطى                                            | ا ما گانال ارز                 | اعیه ها تماس ب               | اول اخبار اطا.                | ونیکی سوالات متد       | بقررات امضا <mark>ی الک</mark> تر | ين و ه | قواز           | پیش نیاز های سیستمی آموزش               |
| مفحه اعلی       متول عر منفول اداره حراج حراج         مرابع مرابع مراب                                                                    | اسفند ۱۴۰۱                           | ۱۰:۲۶ سه شنبه ۲۳                                 | :49                            | یمانده ۲۹:۵۵                 | زمان باق                      |                        | <i>e</i> 9,                       | ب ا خا | ىيىر نقىئر     | تاربر (مزایده گر) : تغ                  |
| dvanced Search) مردید (ماهنده مزاید مین از درین (ماهنده مزاید مین از درین (ماهنده مین از درین (ماهنده مزاید مین از درین (ماهنده مزاید مین از درین (ماهنده مزاید مین از درین (ماهنده مزاید مین از درین (ماهنده مزاید مین از درین (ماهنده مزاید مین از درین (ماهنده مزاید مین از درین از مین از درین از مین از درین از مین از درین (ماهنده مزاید مین از درین (ماهنده مزاید مین از درین (ماهنده مزاید مین از درین (ماهنده مزاید مین از درین از مین از درین از درین از درین (ماهنده مین از درین (ماهنده مین از درین (ماهنده مین از درین (ماهنده مین از درین (ماهنده مین از درین (ماهنده مین از درین (ماهنده مین از درین (ماهنده مین از درین از درین (ماهنده مین از درین (ماهنده مین از درین و درید و دریده و درد درید و دریده و درد در دریده و درد درید و دریده و درد دریده و درد درید و درد درید و درد درید و درد درد. دریده و درد درد در دریده و درد درد در د                                 |                                      |                                                  |                                |                              |                               | جزئي                   | منقول اجاره حراج                  | غير    | منقول          | صفحه اصلی                               |
| الدولي المراشر المراشر المراش المراشر المراشر المراشر المراشر المراشر المراش المراشر المراشر المراشر المراشر المراشر المراشر المراشر المراشر المراشر المراشر المراشر المراشر المراشر المراشر المراشر المراشر المراشر المراش المراش الم<br>المراش المراش المراش المراش المراش المراش المراش المراش المراش المراش المراش المراش المراش المراش المراش المراش المراش المراش المراش المراش المراش المراش المراش المراش المراش المراش المراش المراش المراش المراش المراش المراش المراش ال                              | Advanced Se                          | arch) and the second                             |                                |                              |                               |                        |                                   |        |                | البرجي مواد معود 👘 👘                    |
| الجنب       الجنب       الجنب <t< td=""><td>-oraneed bet</td><td></td><td></td><td></td><td></td><td></td><td></td><td>_</td><td></td><td>And the second second second</td></t<>                                                                                                    | -oraneed bet                         |                                                  |                                |                              |                               |                        |                                   | _      |                | And the second second second            |
| ۱۰۰۰۰۰۰۰۰۰۰۰۰۰۰۰۰۰۰۰۰۰۰۰۰۰۰۰۰۰۰۰۰۰۰۰۰                                                                                                    | تاريخ انتر<br>ish Date)              | قیمت پایه (ارزش<br>ریالی) (Reserve<br>(Price     | گروہ کالا<br>(Goods)<br>(Group | استان پارتی (Lot<br>Province | شرح بارتی (Lot<br>(Definition | شمارہ پارتی (Lot<br>No | شماره مزایده<br>(Auction No)      | •      | رديف           | کرتایل حراج 🗸                           |
| سرکت در حراج<br>بینرس برنده بودن و تایید قرارداد<br>(۶)<br>(۶)<br>(۶)<br>(۶)<br>(۶)<br>(۶)<br>(۶)<br>(۶)                                                                                                    | از ۱۷:۱۰:۱۰/                         | ۱۰                                               | 1000                           |                              | 1922                          | 11.1.5.091             | 1                                 |        | n              |                                         |
| (۶)       ۲       ۲       ۲       ۲       ۲       ۲       ۲       ۲       ۲       ۲       ۲       ۲       ۲       ۲       ۲       ۲       ۲       ۲       ۲       ۲       ۲       ۲       ۲       ۲       ۲       ۲       ۲       ۲       ۲       ۲       ۲       ۲       ۲       ۲       ۲       ۲       ۲       ۲       ۲       ۲       ۲       ۲       ۲       ۲       ۲       ۲       ۲       ۲       ۲       ۲       ۲       ۲       ۲       ۲       ۲       ۲       ۲       ۲       ۲       ۲       ۲       ۲       ۲       ۲       ۲       ۲       ۲       ۲       ۲       ۲       ۲       1       1       1       1       1       1       1       1       1       1       1       1       1       1       1       1       1       1       1       1       1       1       1       1       1       1       1       1       1       1       1       1       1       1       1       1       1       1       1       1       1       1       1       1       1       1       1 <td>از ۰۰: ۲۲ - ۳۰ /<br/>تا ۰۰: ۷۷ - ۲۸ /</td> <td>٠,٠٠٠,٠٠٠,٠٠٠</td> <td></td> <td>100</td> <td>1.000</td> <td>))-)-<i>SS</i>A)*</td> <td>) ) - \$ \$A ) -</td> <td></td> <td>۲</td> <td>شرکت در حراج</td>                                                                                                    | از ۰۰: ۲۲ - ۳۰ /<br>تا ۰۰: ۷۷ - ۲۸ / | ٠,٠٠٠,٠٠٠,٠٠٠                                    |                                | 100                          | 1.000                         | ))-)- <i>SS</i> A)*    | ) ) - \$ \$A ) -                  |        | ۲              | شرکت در حراج                            |
| ۲۰۰۱: ۲۰۰۱ ۲۷۵۵,۰۰۰,۰۰۰ ۲ ۲ ۲ ۲۰۰۰,۰۰۰ ۲ ۲ ۲ ۲ ۲ ۲ ۲ ۲                                                                                                    | از ۰۰: ۲۲-۱۲)<br>تا ۰۰: ۲۴-۱۶        | )7),,                                            |                                | 100                          | 1000                          | ))                     | )                                 |        | ٣              | یدیرش برنده بودن و تایید قرارداد<br>(۶) |
| ۲۰۰۰۲۲۰۰۰۲ ۱٫۳۲۱۰٬۰۰۰۲ ۵<br>۲۰۰۲۶۰۰۷ ۱٫۳۲۱۰٬۰۰۰۲ ۵<br>۲۰۰۲۶۰۰۷ ۲۰۰۲۲ ۱٫۳۲۱۰٬۰۰۰۲ ۵<br>۲۰۰۲۶۰۰۷ ۲۰۰۲۲ ۱٫۳۲۱۰٬۰۰۰۲ ۵<br>۲۰۰۲۶۰۰۷ ۲۰۰۲۲ ۵<br>۲۰۰۲۶۰۰۷ ۲۰۰۲۲ ۲۰۰۲۲ ۵<br>۲۰۰۲۶۰۰۷ ۲۰۰۲۲ ۲۰۰۲۲ ۵<br>۲۰۰۲۶۰۰۷ ۲۰۰۲۲ ۲۰۰۲۲ ۲۰۰۲۲ ۵<br>۲۰۰۲۶۰۰۷ ۲۰۰۲۲ ۲۰۰۲۲ ۲۰۰۲۲ ۲۰۰۲۲ ۵<br>۲۰۰۲۶۰۰۷ ۲۰۰۲۲ ۲۰۰۲۲ ۲۰۰۲۲ ۲۰۰۲۲ ۵<br>۲۰۰۲۶۰۰۷ ۲۰۰۲۲ ۲۰۰۲۲۲ ۲۰۰۲۲ ۲۰۰۲۲ ۲۰۰۲۲ ۲۰۰۲۲                                                                                                    | از ۰۰۴-۱۲:۰۰ ا<br>۱/۲۴-۱۶:۰۰ تا      | ۶۷۵,۰۰۰,۰۰۰                                      |                                |                              |                               | ))                     | )                                 |        | ۴              | مشاهده حراج های گذشته (۶)               |
| المایش ۱ - ۵ از ۵ → ۱ مفجه : حد مزایده و پرداخت گروهی (Participate In The Auction And Pay) مندرکت در مزایده و پرداخت گروهی (Participate In The Auction And Pay) مندرکت در مزایده و پرداخت گروهی (Participate In The Auction And Pay) مندرکت در مزایده و پرداخت کروهی (Participate In The Auction And Pay) مندرکت در مزایده و پرداخت کروهی (Participate In The Auction And Pay) مندرکت در مزایده و پرداخت (Participate In The Auctin Auction And Pay) مندرکت در مزایده      | از ۰۲-۱۲:۰۰ ا<br>تا ۰۰:۶۲۰ (۲۲       | ۱,۳۱۰,۰۰۰,۰۰۰                                    |                                |                              | 10 m                          | ))                     | )                                 |        | ۵              |                                         |
| ل تمایش ۱- ۵ تر ۵<br>مایش ۱- ۵ تر ۵<br>مرکت در مزایده و پرداخت گروهی (Participate In The Auction And Pay)                                                                                                    |                                      |                                                  |                                |                              |                               |                        |                                   |        | Þ              |                                         |
| (Participate In The Auction And Pay) شرکت در مزایده و پرداخت گروهی (Participate In The Auction And Pay)                                                                                                    |                                      |                                                  | ❤ 30                           | از ۱                         | <u>1</u> a:                   | اه 🖂 مفح               | از ۵                              | ۵ - ۱  | نمايش          |                                         |
| the shake of the second second s                                                                                                    |                                      |                                                  | (Participate                   | In The Auction And           | و پرداخت گروهی (Pay           | شرکت در مزایده         |                                   |        |                | and show that                           |
|                                                                                                    |                                      |                                                  |                                |                              |                               |                        |                                   | _      |                | The set strength -                      |

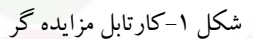

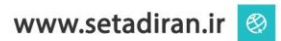

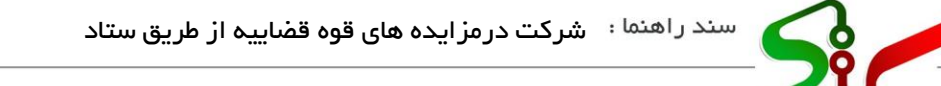

ويرايش 💈 ،

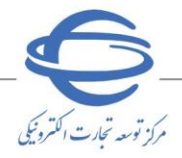

در سامانه **برد متمر کز** جهت دسترسی سریع تر به مزایده های قوه قضاییه میتوانید از بخش فیلترها، دستگاه اجرایی لینک **قوه قضاییه** را انتخاب نمایید.

در سامانه برد متمر کز معامله مورد نظر خود را انتخاب نمایید، با انتخاب کلید ارسال پیشنهاد وارد فرم ارسال پیشنهاد می شوید.

| noral man acity to strends                                                                                                    |                                 | er é Cerco, re eferrais Visa, Gérra muère, Créstèrra Grens, Oslès, Cermine Galois Oslé, Oslé, lo si                                                                                                    | the Chilling (Cylin Calle Confidence)              | Contras Store Cara | a Color Sor Office and South and     |
|----------------------------------------------------------------------------------------------------|---------------------------------|----------------------------------------------------------------------------------------------------|----------------------------------------------------|--------------------|--------------------------------------|
| D                                                                                                    |                                 |                                                                                                    |                                                    |                    |                                      |
| Land Land                                                                                                    |                                 |                                                                                                    | و جو در تمامی معاملات                              | cure Q .           | كليدوازه                             |
| به ترتيب : کمترین مهلت پیشنهاد 👻                                                                                                    |                                 |                                                                                                    | نمایش ۱ تا ۵ از ۲ آگهی                             | حذف فباترها        |                                      |
| Mathias Bard                                                                                                    |                                 | شرح حراج اسقاط                                                                                                    |                                                    | ~                  | • ailain 🕲                           |
| Contraction of the Article of the Article of the Ar |                                 | دستگاه اجرایی: تست پارسا                                                                                                    | N.F.                                               |                    |                                      |
|                                                                                                    | شماره مساملة ۲۵۰۲۰۰۹۸           | استان و شهر: فارس-شیراز                                                                                                    | 122                                                |                    | 🗌 🐺 خرید                             |
|                                                                                                    | البيست يايره (زيال) مياد        | دسته بندى كالك وسايل نقليه، قطعات و لوازم جانبى                                                                                                    |                                                    | -                  | 🗔 🗟 مناقصة                           |
|                                                                                                    |                                 | and the second second s | بیش مارش در معترض ایست.<br>جزیرات آگهی ایستردهادها | -                  | 🗌 🙈 مزايده                           |
|                                                                                                    |                                 | . The control of a second second                                                                                                    |                                                    |                    |                                      |
| Mathew Bard                                                                                                    |                                 | شرح حراج گوشی موبایل آیفون                                                                                                    |                                                    | ~                  | 🖻 دستگاه اجرایی                      |
|                                                                                                    |                                 | دستگاه اجرایی: شست اخلاقی راد ا                                                                                                    | THE P                                              |                    |                                      |
|                                                                                                    | Pleferences states while        | استان و شیر: آذربایجان شرقی-هشترود                                                                                                    | 12 5                                               |                    | Main Japit Jak Sel Jakes             |
|                                                                                                    | البين يابه (زيال) : المراجع     | دسته بندی کالا: تجهیزات مخابراتی، کافیبوتر، موبایل، مازوم                                                                                                    |                                                    | 4                  | انتخاب تفاسد                         |
|                                                                                                    |                                 | - alian artica calas 🗐 (FeV/P/YF-YF-10-1) (FeY/P/YF-10-10, Salasian, June 🗖                                                                                                    | جزيرات آكون يمشتوادها                              |                    |                                      |
|                                                                                                    |                                 |                                                                                                    |                                                    | 1.00               | UR assessment A                      |
| energy and the second of the                                                                                                    |                                 | مرح جاج فروش میرم کارت به شرواره ۱۹۲۲۸۶۵۶۱۳ م                                                                                                    |                                                    |                    |                                      |
| در انتظار قرا رسیدن ارسال پیستها                                                                                                    |                                 | دينانكاه اجابي شعبه اجام اجكام شماره ۴ محتمه قضاب شعيد مدر                                                                                                    | R. C.                                              | ~                  | ۹ استان و شهر                        |
|                                                                                                    | Playareterestry stalas stal     | hadrone data data data data data data data dat                                                                                                    | 2.5                                                |                    |                                      |
|                                                                                                    | البيت بابة (زبار).              | دست» بندی کالا. تجهیزات مخابراتی، کامیبوتر، موبایل، مازوم                                                                                                    |                                                    | ~                  | 🔄 ارسال پیشتهاد                      |
|                                                                                                    |                                 | - بالمار بماليه مايم ال                                                                                                    | مربيات الكهي<br>جزيبات الكهي                       | ~                  | 🖬 مهلت دریافت استاد (مناقصه، مزایده) |
|                                                                                                    |                                 | ندح حاج اسقاط                                                                                                    |                                                    | ~                  | 😧 قيمت پايه (مزايده)                 |
| در انتظار فرا رسیدن ارسال پیستها                                                                                                    |                                 | ومتكاه احالي التبيت بارسا                                                                                                    | The second                                         |                    |                                      |
|                                                                                                    | PlaForestAssess? status stati   | استان و شهر، فارس وشیراز<br>استان و شهر، فارس وشیراز                                                                                                    | 25                                                 |                    | 🝸 اعمال فيلتر                        |
|                                                                                                    | Incomposition ((Jac) rule cause | دسته بندی ۵۱۷ افاتیه، میلمان و تزیینات دکوری                                                                                                    |                                                    |                    |                                      |
|                                                                                                    |                                 | - ارسال بیشنهادی هایا ۲۰ ماله تا ۱۴۰۲/۰۳/۲۸ - ۱۳۰۰ تا ۱۴۰۲/۰۳/۲۸ - ۱۸۰۰ تا استاد: -                                                                                                    | مین ماند و معنی میسی<br>مزیرات آگھی                |                    |                                      |

شکل ۲-سامانه برد متمرکز

ارسال پیشنهاد از طریق منوی شرکت در حراج، به کارتابل ارسال پیشنهاد وارد شوید و با انتخاب کلید ارسال پیشنهاد به فرم ارسال پیشنهاد دسترسی داشته باشید.
ارسال پیشنهاد به فرم ارسال پیشنهاد دسترسی داشته باشید.

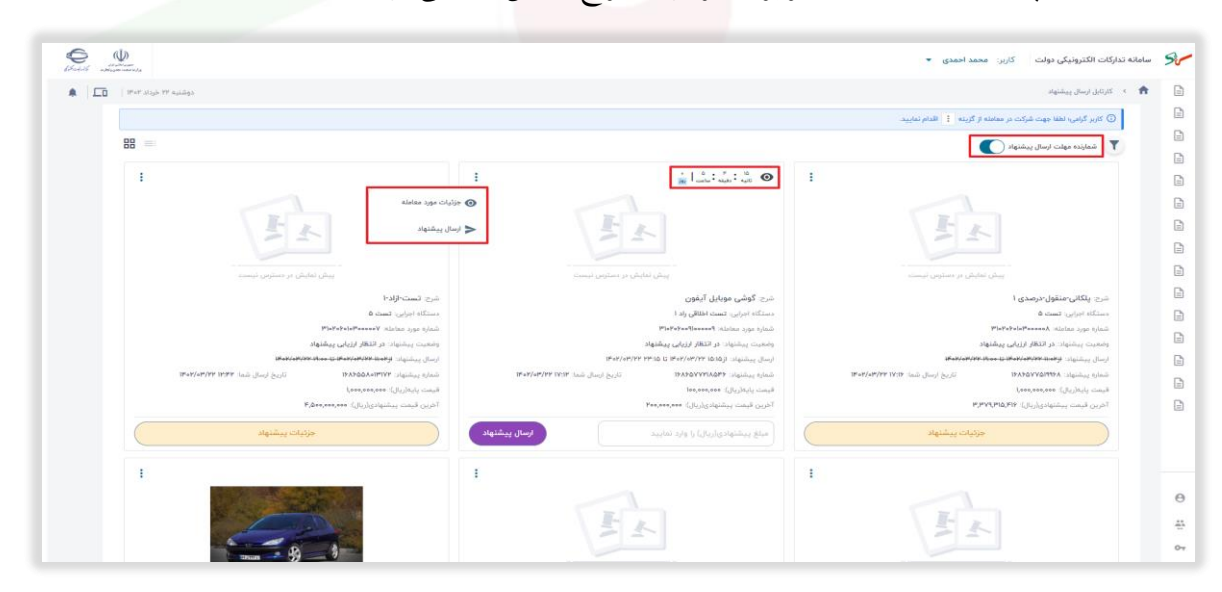

شکل ۳-کارتابل ارسال پیشنهاد

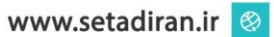

| <sup>هنما</sup> :   شرکت درمز ایده های قوه قضاییه از طریق ستاد |        |
|----------------------------------------------------------------|--------|
| • خ ر                                                          | ويرايش |

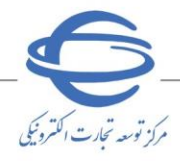

در صورتی که ودیعه را پرداخت کرده باشید، میتوانید از کارتابل ارسال پیشنهاد، فیلد مبلغ پیشنهادی را تکمیل و ارسال پیشنهاد نمایید.

| فاتبه : دنبه : منه: ۵۴ (وا                                                                                                    |  |
|----------------------------------------------------------------------------------------------------|--|
|                                                                                                    |  |
| E F                                                                                                    |  |
| پیش نمایش در دسترس نیست                                                                                                    |  |
| شرح: گوشی موبایل آیفون                                                                                                    |  |
| دستگاه اجرایی: تست اخلاقی راد ۱                                                                                                    |  |
| شماره مورد معامله: ۲۰۰۰٬۰۹۹٬۰۳۹٬۰۳۹                                                                                                    |  |
| وضعیت پیشنهاد: <b>در انتظار ارزیابی پیشنهاد</b>                                                                                                    |  |
| ارسال پیشنهاد: از۵۱:۵۵ ۲۲/۰۳/۷۲ تا ۵۱:۳۰ ۲۲/۰۳/۲۲ ۱۴۰۲/۰۳/۲۲                                                                                                    |  |
| شماره پیشنهاد: ۱۶۸۶۵۷۷۷۲۱۸۵۴۶ تاریخ ارسال شما: ۲۱:۷۱ ۱۴۰/۳۰/۲۰ ا                                                                                                    |  |
| قیمت پایه(ریال): ۵۰۰,۰۰۰ هم، ۱۰۵                                                                                                    |  |
| آخرین قیمت پیشنهادی(ریال): ۲۰۰٬۰۰۰ ۲۰۰۰ ۲۰۰۰ ۲۰۰۰ ۲۰۰۰ ۲۰۰۰ ۲۰۰۰                                                                                                    |  |
| ارسال پیشنهاد                                                                                                    |  |
|                                                                                                    |  |
| 1 11 1× 15 ÷                                                                                                    |  |
| شخل ۱⊣رشان پیستهاد                                                                                                    |  |
|                                                                                                    |  |
|                                                                                                    |  |
|                                                                                                    |  |
| • المراجع المراجع م |  |
|                                                                                                    |  |
|                                                                                                    |  |
| 2 2                                                                                                    |  |
|                                                                                                    |  |
|                                                                                                    |  |
| تاييد مبلغ پيشنهادي                                                                                                    |  |
| شرح: ک <b>وشی</b> ا از ارسال پیشنهاد به مبلغ <u>صد میلیون تومان</u> اطمینان دارم.                                                                                                    |  |
| دستكاه اجرابي                                                                                                    |  |
| مغورد معالم                                                                                                    |  |
| ارسار بیشنهاد: از ۲۵۱۵ تا ۲۹۲/۱۵ تا ۲۹۳۱۵ تا ۱۴۰۲/۰۳/۲۲ ۲۳۰۱۵                                                                                                    |  |
| شماره پیشنهاد: ۱۶۸۶۵۲۷۲۱۸۵۴۶ تاریخ ارسال شما: ۱۴۰۷/۱۴۰۲۱۴۱۴                                                                                                    |  |
| قيمت پايه(ريال): ههه،ههه،ها                                                                                                    |  |
| آخ <u>رین، قیمت بیشنمادی(ری</u> ال): ۲۰۰٫۰۰۰۹                                                                                                    |  |
| تاييد مبلغ پيشنهادى                                                                                                    |  |
| ارسال پیشنهاد                                                                                                    |  |
|                                                                                                    |  |
|                                                                                                    |  |
| شکل ۵-تایید مبلغ پیشنهادی                                                                                                    |  |
|                                                                                                    |  |
|                                                                                                    |  |
|                                                                                                    |  |
|                                                                                                    |  |
|                                                                                                    |  |

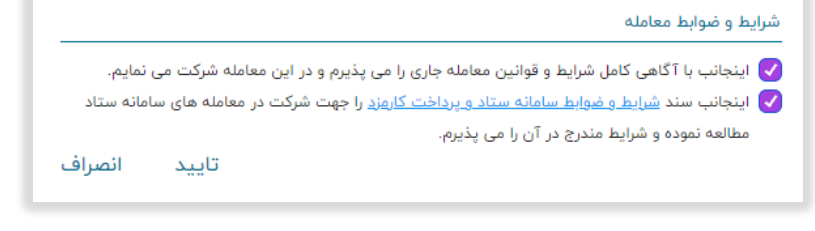

شکل ۶-پذیرش شرایط و ضوابط

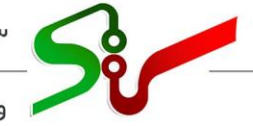

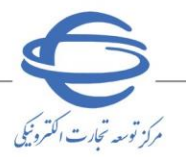

ء ويرايش 💈

## ارسال پیشنهاد

این صفحه دارای دو سربر ک **اطلاعات اولیه پرداخت و پیشنهاد قیمت** می باشد.

#### اطلاعات اولیه و پرداخت

۰- سربر گ اول فرم ارسال پیشنهاد، اطلاعات اولیه و پرداخت شامل: اطلاعات معامله، اسناد معامله و سپرده حضور در معامله می باشد.

|                                                |                                                | سامانه تدارکات الکترونیکی دولت 💦 کاربر: 🛛 محمد احمدی 📼                                                             | 50 |
|------------------------------------------------|------------------------------------------------|----------------------------------------------------------------------------------------------------|----|
| دوشتیه ۲۷ خرداد ۲۴-۲                           |                                                | 🏫 > كارتابل ارسال پیشتهاد > ارسال پیشتهاد                                                                          | G  |
| ريشتهاد قيمت                                   |                                                | اطلاعات اوليه و پرداخت                                                                                             | G  |
|                                                |                                                |                                                                                                    | G  |
|                                                |                                                | 🚺 . کاربر گرامی به منظور شرکت در معامله، پرداخت هزینه استاد/مبلغ سپرده حضور در معامله الزامی می باشد.              | E  |
|                                                |                                                | 🏮 کاربر گرامی- جهت ادامه فرآیند بعد از پرداخت مبلغ سپرده حضور در معامله به صفحه بعد "پیشنهاد قیمت" مراجعه فرمایید. | E  |
|                                                |                                                | alata citibi                                                                                                    | 6  |
|                                                | شماره مورد معامله: ۳۱۵۲۵۶۰۰۹۹                  | imale mainta ProcessPeret                                                                                          | 6  |
|                                                | نام دستگاه اجرایی: تست اخلاقی راد ا            | ięs autok cejs                                                                                                    | 6  |
|                                                |                                                | شرح مورد معامله: گوشی موبایل آیفون                                                                                 |    |
|                                                |                                                |                                                                                                    |    |
| مشاهده جزئيات مورد معامله مشاهده جزئيات معامله |                                                | الاستان يوشنهاد (C) الاسترسين (C) الاسترسين (C) الاسترسين (C) الاسترسين (C) الاسترسين (C)                          | 6  |
|                                                |                                                | faile oalala                                                                                                    | 1  |
|                                                | هزینه استاد به حروف (تومان): رایگان            | مزینه استاد به عدد (زبال): رایگان                                                                                  | 6  |
|                                                |                                                | ی پیوست مستندان<br>سیرده حضر در عمامانه                                                                            | 6  |
|                                                | مبلغ سیرده حضور در معامله به حروف (تومان): صفر | میلغ سیرده مامور در معامله به عدد (ریال): ۵                                                                        |    |
|                                                |                                                | روش پرداخت (اجباری) <mark>*</mark>                                                                                 |    |
| برداخت                                         |                                                | ورداخت الكترونيكي                                                                                                  | 4  |
|                                                |                                                |                                                                                                    |    |
|                                                |                                                |                                                                                                    |    |
| بازگشت                                         |                                                |                                                                                                    | 0  |
|                                                |                                                |                                                                                                    |    |

شکل ۷-فرم ارسال پیشنهاد

در قسمت اطلاعات معامله: **شماره معامله، شماره مورد معامله، نوع معامله، نام دستگاه اجرایی، شرح مورد معامله و تاریخ ارسال پیشنهاد** نمایش داده می شود.

ا انتخاب کلید مشاهده جزئیات مورد معامله به صفحه جزئیات مورد معامله و با انتخاب کلید مشاهده جزئیات معامله به صفحه جزئیات معامله، اطلاعات معامله، اطلاعات معامله، اطلاعات معامله، اطلاعات معامله، اطلاعات مالی و اطلاعات را مشاهده نمایید.

|                                                                                                    | طلاعات معامله 🗕 |
|----------------------------------------------------------------------------------------------------|-----------------|
| معامله: ۳۰۰۰۹۱۹۰۰٬۰۰۹ شماره مورد معامله: ۳۱۵۲۰٬۰۹۹<br>عامله: حراج<br>نام دستگاه اجرایی: تست اخلاقی راد ۱   | شمار<br>نوع ر   |
| مورد معامله: گوشی موبایل آیفون                                                                             | شرح             |
| ییشنهاد از: ۱۵۱۵ ۱۴۰۲/۰۳/۲۲ تا: ۱۴۰۲/۰۳/۲۲ مورد معامله مشاهده جزئیات مورد معامله مشاهده جزئیات مورد معامله | ارسار           |

شکل۸ -اطلاعات معامله

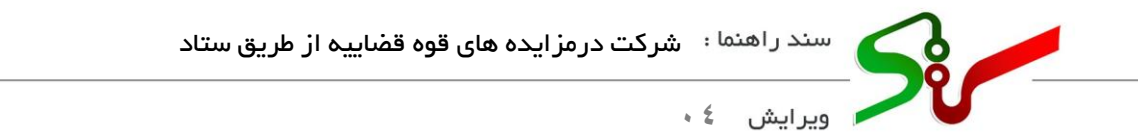

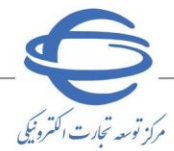

📀 برای مشاهده و دریافت فایل نظریه کارشناسی معامله به کلید **پیوست مستندات** مراجعه نمایید.

| دوشتيه ۲۷ خرداد ۲                                                                                                    |                                     | ه نتابج 🕴 جزئیات مورد معامله                                                                                    | رسال پیشنهاد و مشاهد |
|----------------------------------------------------------------------------------------------------|-------------------------------------|----------------------------------------------------------------------------------------------------|----------------------|
|                                                                                                    |                                     | به حراج                                                                                                    | جزئيات مورد معاما    |
|                                                                                                    |                                     | مد نقریه کارشتاسی معامله به کلرد پیوست مراجعه تعایید                                                            | 🕕 بمنظور مشا         |
|                                                                                                    |                                     | Г                                                                                                    |                      |
| 1                                                                                                    | کام کاما سیم کلوت<br>واحد شمارش اعش | شرح بورد معادلة فروش ميم كارد به شماره ۲۳۶۵۵۳۰<br>اعداد اند (<br>نوب مير كاريد تحالي<br>نوبسيماند (Correlation) |                      |
| ییش نفایش مراسلیس اییساد<br>مفارط عمدانیس<br>این این این این این این این این این این                                                                                       |                                     |                                                                                                    |                      |
| شماره مورد معامله مرمج.                                                                                                    |                                     | شماره مورد معامله (۲۹ مالاته)                                                                                   | я                    |
| کاریه کانها کانهایلان مطابقاتی، کالیپیشار، مورایل طابقات طالبی و البیکه<br>سرای ایوانی مورد معامله کال طال                                                                 |                                     | انوع مورد مماماده مقلول<br>دنیل برگزاری ممامنه فروش برای پرداخت مهریه                                           | لاعات مور            |
| کار های افزایش فیمت بنگلی سولغ تلبته ۲۹٬۹۹۹ روان                                                                                                    |                                     | پیشنهاد فیمند:<br>روش نابته پیشنهد فیمت ریکانی                                                                  | , azlala             |
|                                                                                                    |                                     | محل بازديدا                                                                                                    |                      |
| شيرا تهران                                                                                                    |                                     | استان تهران<br>الدرس<br>الدرستي                                                                                 |                      |
|                                                                                                    |                                     | نالاربه گارشناسی:<br>- متابعه انتربه کارشناسی: ۲۰۰۰ کارکتر                                                      |                      |
| نام و نام خانوادگی/نام دواری                                                                                                    | شماره ملى/شناسة على                 | ه ماهیت                                                                                                    | वा                   |
| ريقة وشامي                                                                                                    |                                     | ا حقيقي                                                                                                    | یات مالکان           |
| شاسه واربز الشمين -                                                                                                    |                                     | ليممرمم معرفين والمراجع                                                                                         | ā                    |
| ىيىلۇ ئابلى رىداخىت مىكام ئۇرۇنىڭ مەخ ئىرىمە ئۇ جىلۇ يېرىلىقلەرى<br>روش بېرىلىنىڭ ئىلىمىيى، يولىلىنىڭ ئاكلۇرۇنچكى                                                          |                                     | میاغ الشمین((د)رد).<br>الشاره حساب واریز الشمین دریافت وجوه سیرده ۱۹۵۹-۱۹۵۰ بالک ملت شمیه (معمار معادی ا        | اغات مالی            |
|                                                                                                    |                                     | تام دستگاه: شعبه اجرای احکام شماره ۴ مجتمع قضایی شهید جمر                                                       |                      |
| ingen sonstaten signer<br>sonstaten sonstaten sonstaten<br>sonstaten sonstaten sonstaten sonstaten sonstaten sonstaten sonstaten sonstaten sonstaten sonstaten sonstaten s |                                     | استان دستگاه توران<br>تعنی تبسه <b>ماسمه می</b><br>الاسم مدانه                                                  | اطلاعات دس           |
|                                                                                                    |                                     | انش هوره<br>الارس دستگاه بروسی آدوس فر جاریبات                                                                  | تگاه                 |
|                                                                                                    |                                     | 200                                                                                                    | توضيحات              |
|                                                                                                    |                                     |                                                                                                    |                      |

شكل <sup>9</sup> -جزئيات مور<mark>د معام</mark>له

🔇 با انتخاب کلید **پیوست مستندات** می توانی<mark>د آگھی و اسناد حراج</mark> را دریافت نمایید.

|                                                                                                    | تدارکات الکترونیکی دولت کاربر: محمد احمدی 👻                                                            | 🗲 ساماته ت       |
|----------------------------------------------------------------------------------------------------|----------------------------------------------------------------------------------------------------|------------------|
| دوشتبه ۲۲ خرداد ۲۴۰۲                                                                                                    | ارسال پیشنهاد و مشاهده نتایج              جزئیات معامله                                                | < 🕇 🛛            |
|                                                                                                    | جزئيات معامله حراج                                                                                     | (                |
|                                                                                                    | 🕦 بمنظور مشاهده آگهی روزنامه/استاد معامله به کنید پیوست مراجعه نمایید                                  | 1                |
| شمارد مناملة مربع 1<br>ومعين مناملة هودل برگزاري                                                                                                    | لماری ممالک ۲۰۰۰۲۵۲۰۲۰۰۹<br>بول<br>او او او این ممالک افغانی وی ا<br>او او او این این این این این او ا | (<br>(<br>(<br>( |
| জন্দ্রানাস্যাদেশের ৫০ জন্দ্রানাস্যাদেশের ৫০ জন্দ্রানাস্যাদেশের ৫০ জন্দ্রানাস্যাদেশের ৫০ জন্দ্রেয়ে যে ব্যক্তি জ<br>জন্দ্রান্স্যাদেশের ৫০ জন্দ্রান্স্যাদেশের ৫০ জন্দ্রান্স্যাদেশের ৫০ জন্দ্রান্স্যাদেশের ৫০ জন্দ্রের্থা বিষয়ে বিষয়ে | نابری آگین روانده<br>میشن بارند رواند از ۲۰                                                            |                  |
| cally                                                                                                    | ilandi<br>ilaina cuyy g                                                                                |                  |

شكل ١٠ -اطلاعات معامله

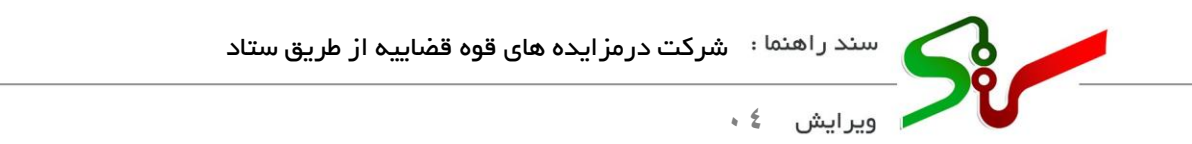

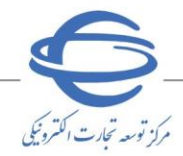

در قسمت **اسناد معامله** درصورتی که هزینه ای بابت دانلود اسناد لحاظ شده باشد، اقدام به پرداخت هزینه اسناد نمایید.

|                                      | اسناد معامله                      |
|--------------------------------------|-----------------------------------|
| هزرینه استاد به مروفه (تومان)، ریگان | هزینه استاد به عدد (ریال): رایگان |
|                                      | Totaiime angy 🧷                   |

شکل ۱۱–اسناد معامله

با انتخاب کلید **پیوست مستندات** می توانید اسناد بار گذاری شده توسط دستگاه اجرایی را دریافت نمایید.

| دوشنیه ۲۲ خرداد ۱۴۰۲ |             |             |          | 🕇 > شرکت در معامله > ارسال پیشنهاد و مشاهده تتایج > دانلود اسناد |
|----------------------|-------------|-------------|----------|------------------------------------------------------------------|
|                      |             |             |          | پيوست                                                            |
| ايجاد كننده          | موضوع پيوست | کلمات کلیدی | شرح فایل | نام فایل                                                         |
| دستگاه اجرایی        | استاد حراج  |             |          |                                                                  |
| دستگاه اجرایی        | استاد حراج  |             |          |                                                                  |
| دستگاه اجرایی        | استاد حراح  |             |          |                                                                  |
|                      |             |             |          |                                                                  |
| بازگشت               |             |             |          |                                                                  |

شکل ۱۲-پیوست اسناد

در قسمت **سپرده حضور در معامله** در صورتی که پرداخت تضمین الزامی باشد میتوانید، به روش پرداخت **الکترونیکی** اقدام به پرداخت<mark> تضمین نمایید.</mark>

کلید پرداخت پس از انتشار مزایده فعال می گردد .

🔇 مبلغ قابل پرداخت برای تضمین مزایده ها<mark>ی قوه ق</mark>ضاییه ۱۰٪ از قیمت پایه میباشد.

|                                   |               | سورده حضور در معامله                       |
|-----------------------------------|---------------|--------------------------------------------|
| ور در معامله به حروف (تومان): مطو | مبلغ سيرده حف | مبلغ سپرده حضور در معامله به عدد (ریال): + |
| يوافت الم                         | ÷             | ویش پوداخت (۱۹۹۰ری)*<br>روداخت الکترونیکی  |

شکل ۱۳-مبلغ سپرده حضور در معامله

📀 پس از پرداخت مبلغ سپرده حضور در معامله کلید **پرداخت** به کلید **جزئیات رسید** تغییر می یابد.

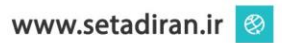

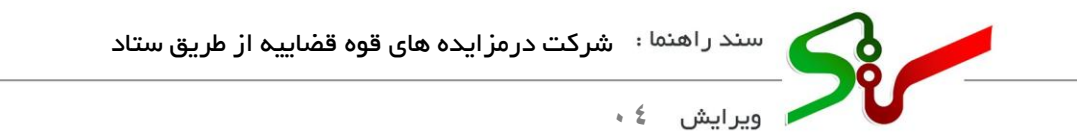

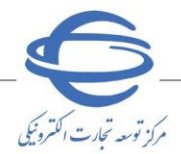

### پیشنهاد قیمت

۲- بخش دوم فرم ارسال پیشنهاد، پیشنهاد قیمت شامل: اطلاعات مورد معامله و ارائه پیشنهاد می باشد.

| и пот згадо ст адлида                                                                                                    |                                                                                           |                                    | 34                                                                                                    | Amit Omb. ( Seturit O                                          | indiation ( II |
|----------------------------------------------------------------------------------------------------|-------------------------------------------------------------------------------------------|------------------------------------|----------------------------------------------------------------------------------------------------|----------------------------------------------------------------|----------------|
| پيشنهاد قيمت                                                                                                    |                                                                                           |                                    | اطلاعات اولیه و پرداخت                                                                                   |                                                                |                |
|                                                                                                    |                                                                                           |                                    |                                                                                                    |                                                                |                |
|                                                                                                    |                                                                                           |                                    |                                                                                                    | مورد معامله                                                    | اطلاعات (      |
|                                                                                                    |                                                                                           |                                    |                                                                                                    |                                                                |                |
|                                                                                                    | 1-71-1                                                                                    | نام کالا: موبایل                   | 09                                                                                                    | بورد معامله: گوشی موبایل آیه<br>۲۰۰۱ کاری مانتام: زیاری        | شرح ه          |
|                                                                                                    | 0904                                                                                      | دوریینهای پست دوسی.<br>رنگ: باسه   |                                                                                                    | ی از دارک فاطند ندارد<br>سانده: ایالات متحده امریکا            | کشور           |
|                                                                                                    | ه، سرامیک                                                                                 | رحد. چسی<br>جنس: فلز، پلاستیکہ شیش |                                                                                                    | سیستم عامل: ۹ iOS                                              | تسخه           |
|                                                                                                    |                                                                                           |                                    | eSIM (MFFY)، استاندارد (۲FF)، مینی (۲FF)، داخلی (۲FFY)                                                   | سیم کارت: میکرو (۳ <b>FF)،</b> تاتو (                          | سايز ء         |
|                                                                                                    |                                                                                           |                                    |                                                                                                    | مانت: •                                                        | توضيه          |
| المانية ، سراسة ، م. شامة ، شد                                                                                                    |                                                                                           |                                    |                                                                                                    |                                                                |                |
|                                                                                                    |                                                                                           |                                    |                                                                                                    |                                                                |                |
| مشاهده کاتالوگ                                                                                                    |                                                                                           |                                    |                                                                                                    |                                                                |                |
|                                                                                                    |                                                                                           |                                    |                                                                                                    |                                                                |                |
| • • • • • • • • • • • • • • • • • • •                                                                                                    |                                                                                           |                                    |                                                                                                    | نتهاد                                                          | ارائه پیش      |
|                                                                                                    |                                                                                           |                                    | والمحافة والمنافية المراجع المراجع المراجع المراجع والمراجع والمراجع والمراجع والمراجع والمراجع والمراجع |                                                                |                |
|                                                                                                    |                                                                                           |                                    | ان به مبط پیسهادی هما فاینک بر ارض مزوده اهامه خواهد هد.                                                 | دربر درمی، در صورت برنده س                                     |                |
|                                                                                                    | روش ارائه قیمت: آزاد                                                                      |                                    | 18°+Y/+M/YY YM:30:5                                                                                      | یشنهاد از: ۵۵:۵۵ ۱۴۰۲/۰۳/۱۳                                    | ارسال پ        |
|                                                                                                    | حداقل افزایش قیمت به حروف (تومان): اصد هزار<br>ماه باده به میداد (تعانی): اده میادمد      |                                    | 1,000,000                                                                                                | افزایش قیمت به عدد (ریال): ۱<br>به به دند ( بال ): محم محم مط  | حداقل ا        |
|                                                                                                    | مبع پایه با دروی (نوبیان). ان مینیون<br>آخان، مبلغ ایشتفادی به حاوف (تومان): اینست میلیون |                                    | Y00,000,000                                                                                              | یه به عمد (ریان)، معارفان(۱۱):<br>مناف بیشتمادی به عدد (۱۰۱۱): | Tel un         |
|                                                                                                    |                                                                                           |                                    |                                                                                                    |                                                                |                |
|                                                                                                    | مبلغ پیشتهادی به حروف (تومان)                                                             |                                    |                                                                                                    | هادی به عدد (ریال)(اجباری)                                     | مبلغ پیشن      |
|                                                                                                    |                                                                                           |                                    | د                                                                                                    | شنهادی(ریال) را وارد نمایی                                     | مبلغ پی        |
|                                                                                                    |                                                                                           |                                    | تین معامله جاری را می پذیرم و در این معامله شرکت می نمایم.                                               | نب با آگاهی کامل شرایط و قوا                                   | ينجاز          |
| ارسال پیستهاد                                                                                                    |                                                                                           | شرایط مندرج در آن را می پذیرم.     | <u>ه ستاد و پرداخت کارهند</u> را جهت شرکت در معامله های سامانه ستاد مطالعه نموده و                       | نب سند <u>شرایط و ضوایط سامان</u>                              | اينجة: 🥑       |
| تاریخ و زمان ارسال پیشنهاد                                                                                                    | حروف (تومان)                                                                              | قیمت پیشتهادی به                   | قیمت پیشنهادی به عدد (ریال)                                                                              | نام مزایده گر                                                  | رديف           |
| $ J_{0}\circ h_{i} / \circ  h_{i} / h_{i}   \  A_{i}  _{h}$                                                                                                    |                                                                                           | بيست ميليون                        | Yee,eee,eee                                                                                              | محمد احمدى                                                     | 1              |
| $ F^{i} + F^{i} +  F^{i} ^{2} \leq  F^{i} ^{2} \leq  F^{i} ^{2}$ |                                                                                           | ده میتیون                          | 100,000,000                                                                                              | محمد احمدى                                                     | ٣              |
|                                                                                                    |                                                                                           | auhi 🗖 auhi                        |                                                                                                    | stations F I F                                                 | ti 1 - dudai   |
|                                                                                                    |                                                                                           |                                    |                                                                                                    |                                                                |                |
|                                                                                                    |                                                                                           |                                    |                                                                                                    |                                                                |                |
|                                                                                                    |                                                                                           |                                    |                                                                                                    |                                                                |                |
|                                                                                                    |                                                                                           |                                    |                                                                                                    |                                                                |                |

شکل ۱۴-پیشن<mark>هاد ق</mark>یمت

در قسمت اطلاعات مورد معامله، اطلاعات ویژگی های مورد معامله قابل مشاهده می باشد.

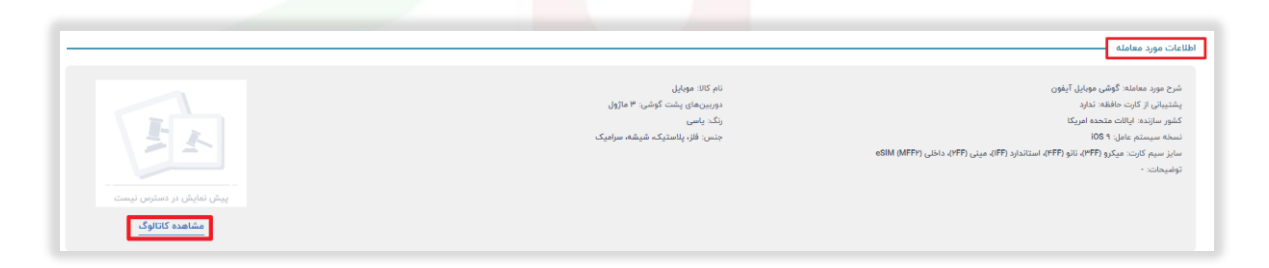

شكل ١٥-اطلاعات كالا/خدمت و اموال غيرمنقول

در صورت وجود کاتالوگ برای کالاها، با انتخاب کلید مشاهده کاتالوگ به سرویس مدیریت کالا متصل می شوید و می توانید اطلاعات دقیق تری از کالای مورد نظر مشاهده نمایید.

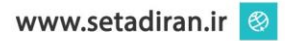

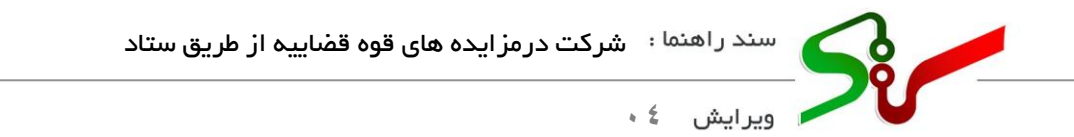

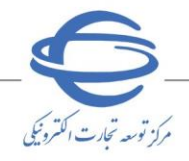

در قسمت ارائه پیشنهاد، تاریخ ارسال پیشنهاد، مبلغ پایه، آخرین قیمت پیشنهادی، حداقل افزایش قیمت به عدد و روش ارائه قیمت نمایش داده می شود.

فیلد **مبلغ پیشنهادی به عدد** را مقداردهی نمایید، مبلغ پیشنهادی می بایست از آخرین مبلغ پیشنهادی بزرگتر باشد.

می توانید لیست پیشنهاد های ارائه شده به همراه نام مزایده گر و تاریخ و زمان ارسال پیشنهاد و را در جدول مشاهده نمایید.

| 😈 تاريز ترامي، در مورت برنده م                                                                   | دن به مبلغ پیشنهادی شما مالیات بر ارزش افزوده، اضافه خواهد شد.                                                                                                 |                                                |                                                   |                                                       |
|--------------------------------------------------------------------------------------------------|----------------------------------------------------------------------------------------------------|------------------------------------------------|---------------------------------------------------|-------------------------------------------------------|
| ارسال پیشتهاد از: ۵۵:۱۵ ۱۴۰۲/۰۳/۲۲                                                               | 1¥•¥∕+¥′H¥'H±3∆:⊡                                                                                                    |                                                | روش ارائه قیمت: آزاد                              |                                                       |
| حداقل افزایش قیمت به عدد (ریال):                                                                 | 1,000,000                                                                                                    |                                                | حداقل افزایش قیمت به حروف (تومان):   مد هزار      |                                                       |
| مبلغ پایه به عدد (ریال): ٥٥٥,٥٥٥ ما                                                              |                                                                                                    |                                                | مبلغ پایه به حروف (تومان): ده میلیون              |                                                       |
| آخرین مبلغ پیشنهادی به عدد (ریال)                                                                | Yee,eee,eee                                                                                                    |                                                | آخرین مبلغ پیشنهادی به حروف (تومان):  بیست میلیون |                                                       |
| مبلغ پیشنهادی به عدد (ریال)(اجباری)                                                              |                                                                                                    |                                                | مبلغ پیشنهادی به حروف (تومان)                     |                                                       |
| مبلغ پیشنهادی(ریال) را وارد نمایب                                                                | د                                                                                                    |                                                |                                                   |                                                       |
| ی بیجاب به ۲۹۵ میل میل میرید و م<br>اینجانب سند <u>شرایط و فوابط ساما:</u><br>ردیف نام مزایده گر | میں محمد جن را من پیرو را در بن محمد مرتب می سیم.<br><u>۵۰ ستاد و پرانات گذیر</u> را چهت شرکت در معامله های سامانه ستاد مطالعه<br>فیمت پیشنهادی به عدد (بربال) | نعه نموده و شرایط مندرج در آن را می پذیرم.<br> | به حروف (تومان)                                   | ارسال پیشنها.<br>تاریخ و زمان ارسال بیشنهاد           |
| ۱ محمد احمدی                                                                                     | Y00,000,000                                                                                                    | بيست ميليون                                    |                                                   | ]k_0]s,0]s,b_1]s,1]s,1]s,1]s,1]s,1]s,1]s,1]s,1]s,1]s, |
| ۲ محمد احمدی                                                                                     | 100,000,000                                                                                                    | ده میلیون                                      |                                                   | 18°04'/08°/88'1V:11                                   |
| نمایش ۱ تا ۲ از ۲ پیشنهاد                                                                        |                                                                                                    | اولین ۱ آخرین                                  |                                                   |                                                       |
|                                                                                                  |                                                                                                    |                                                |                                                   |                                                       |
|                                                                                                  |                                                                                                    |                                                |                                                   |                                                       |

شكل 18–ارائه پي<mark>شنهاد</mark>

از بایان مهلت ارسال پیشنهاد می توانید ارسال پیشنهاد مجدد نمایید و امکان باز پس گیری پیشنهاد وجود دارد. پس از پذیرش شرایط و ضوابط با انتخاب کلید ارسال پیشنهاد، پیام ارسال پیشنهاد قیمت با موفقیت انجام شد، نمایش داده می شود.

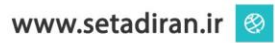

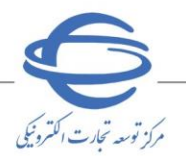

ویرایش \$ •

### پذیرش برنده بودن و امضای قرارداد

در صورت برنده شدن می توانید از منوی **پذیرش برنده بودن و تایید قرارداد، ستون پذیرش/عدم پذیرش** با انتخاب کلید **اقدام** به فرم **پذیرش برنده بودن و تایید قرارداد** وارد می شوید.

| ر مرکز توسر تبدت                                                                                                    | جمهوری اسلامی ایران<br>وزارت صنعت ، معدن و تجار                                                                                                    |                                                                                                    |                                                                                                    | ده                                                                                                    | دولت مزايد                                                                                                    | ت الکترونیکی                                                                           | <b>ه تدارکاد</b><br>مایشی                              | محيط آ                               |
|----------------------------------------------------------------------------------------------------|----------------------------------------------------------------------------------------------------|----------------------------------------------------------------------------------------------------|----------------------------------------------------------------------------------------------------|----------------------------------------------------------------------------------------------------|----------------------------------------------------------------------------------------------------|----------------------------------------------------------------------------------------|--------------------------------------------------------|--------------------------------------|
|                                                                                                    | ال ارتباطی                                                                                                    | تماس با ما کانا                                                                                                    | اطلاعيه ها                                                                                                    | لات متداول اخبار                                                                                                    | ف الکترونیکی سواا                                                                                                    | انین و مقررات امضا:                                                                    | وزش قوا                                                | ش نیاز های سیستمی آم                 |
| نینبه ۰۵ آذر ۰۱                                                                                                    | ۰۹:۵۸:۴۶                                                                                                    | ۲۹                                                                                                    | زمان باقیمانده <mark>۵۹:۱</mark>                                                                                                    |                                                                                                    |                                                                                                    | ئن أخروج                                                                               | ا تغيير نقبا                                           | مزایده گر) :                         |
|                                                                                                    |                                                                                                    |                                                                                                    |                                                                                                    |                                                                                                    | ب تأیید قرارداد                                                                                                    | ی پذیرش برنده بودن و                                                                   | كارتابل                                                | صفحه اصلى                            |
|                                                                                                    |                                                                                                    | ه مرجع/شماره پرونده                                                                                                    | شماره حراع                                                                                                    |                                                                                                    |                                                                                                    | شمارہ حراج<br>عنوان حراج                                                               |                                                        | - 1964 - 1965 ()<br>- 1964 - 1965 () |
|                                                                                                    |                                                                                                    | ماره مورد حراج مرجع                                                                                                    | شا                                                                                                    |                                                                                                    |                                                                                                    | شماره مورد حراج                                                                        |                                                        |                                      |
|                                                                                                    |                                                                                                    |                                                                                                    |                                                                                                    |                                                                                                    |                                                                                                    | عنوان مورد حراج                                                                        | -                                                      | ل حراج                               |
| ~                                                                                                    |                                                                                                    | بت پذیرش برنده بودن                                                                                                    | وضعر                                                                                                    |                                                                                                    | :ני                                                                                                    | لت پذیرش برنده بودن از                                                                 | مها                                                    | شرکت در حراج (۳)                     |
|                                                                                                    |                                                                                                    | ستجو                                                                                                    | پاک کردن شرایط جا                                                                                                    | جستجو                                                                                                    |                                                                                                    |                                                                                        | داد                                                    | پذیرش برنده بودن و تایید قرار        |
|                                                                                                    |                                                                                                    |                                                                                                    |                                                                                                    |                                                                                                    |                                                                                                    |                                                                                        |                                                        | (۶)                                  |
| شماره حراج<br>مرجع/شماره<br>پرونده                                                                                          | شماره حراح                                                                                                    | تاریخ اعلام به برنده                                                                                                    | أخرين مهلت<br>پذيرش برنده بودن                                                                                                    | شماره قرارداد                                                                                                    | م دستگاه مزایده گزار                                                                                                    | پذیرش / عدم<br>پذیرش                                                                   | رديف                                                   | (3)                                  |
| شماره حرا≲<br>مرجع / شماره<br>پرونده<br>۸۵۸۵                                                                                | شماره حراج<br>۲۰۰۰،۲۰۰۱                                                                                                    | تاریخ اعلام به برنده<br>۱۴۰۱/۰۶/۲۸-۱۲:۲۲                                                                                 | آخرین مهلت<br>بذیرش برنده بودن<br>۱۴۰۱/۰۷/۲۷-۱۲:۲۳                                                                                                    | شماره قرارداد<br>۲۹۰۱۰۶۰۱۱۸۰۰۰۰۵                                                                                                    | م دستگاه مزایده گزار                                                                                                    | بذیرش / عدم م<br>بذیرش<br>اقدام                                                        | <b>ردیف</b><br>۱                                       | (٤)                                  |
| شماره حرا≲<br>مرحع/شماره<br>پرونده<br>۸۵۸۵                                                                                  | شماره حراج<br>۲۰۰۱-۶۰۱)۸۰۰۰۰۱۰<br>۲۰۰۱-۶۰۱)۸۰۰۰۰۱۴                                                                                                    | تاریخ اعلام به برنده<br>۱۴۰۱/۰۶/۲۸-۱۲:۲۲<br>۱۴۰۱/۰۶/۱۹-۱۲:۵۵                                                             | آخرین مهلت<br>بدیرش برنده بودن<br>۱۴۰۱/۰۷/۲۷-۱۲:۲۳<br>۱۴۰۱/۰۷/۱۸-۱۳:۵۵                                                                                                    | شماره قرارداد<br>۲۹۰۱۰۶۰۱۱۸۰۰۰۰۵<br>۲۹۰۱۰۶۰۱۱۸۰۰۰۰۴                                                                                                    | م دستگاه مزایده گزار                                                                                                    | یدیرش / عدم ن<br>بدیرش<br>اقدام<br>اقدام                                               | ردیش<br>۱<br>۲                                         | (3)                                  |
| شماره حراح<br>مرجع/شماره<br>۸۵۸۵<br>۸۵۸۵                                                                                    | شماره حراج<br>۲۰۰۱ - ۶۰۱ (۸۰۰۰۰۱۰<br>۲۰۰۱ - ۶۰۱ (۸۰۰۰۰۱۴<br>۲۰۰۱ - ۶۰۱ (۸۰۰۰۰۹                                                                                                    | ناریخ اعلام به برنده<br>۱۴۰۱/۰۶/۲۸-۱۲:۲۲<br>۱۴۰۱/۰۶/۱۹-۱۲:۵۵<br>۱۴۰۱/۰۶/۱۸-۱۷:۱۰                                         | أخرين مولت<br>پذيرش برنده بودن<br>۱۲۰۱/۰۷/۷۲-۱۲:۲۲<br>۱۲۰۱/۰۷/۱۸-۱۲:۵۵<br>۱۲۰۱/۰۶/۱۹-۱۷:۱۰                                                                                                    | شع <b>اره قرارداد</b><br>۲۹۰۱۰۶۰۱۱۸۰۰۰۰۰۵<br>۲۹۰۱۰۶۰۱۱۸۰۰۰۰۰۴                                                                                                    | م دستگاه مزایده گزار                                                                                                    | يذيرش / عدم ن<br>بديرش<br>اقدام<br>اقدام<br>اقدام                                      | ردیف<br>۱<br>۲                                         | (3)                                  |
| شماره حراج<br>مرجع (شماره<br>پرونده<br>۸۵۸۵<br>۱۱۱۱۱۱۱۱<br>۸۵۸۵<br>۸۵۸۵                                                     | <mark>کاره حراج</mark><br>۲۰۰۱ - ۲۰۰۱ - ۲۰۰۱ - ۲<br>۲۰۰۱ - ۲۰۰۱ - ۲<br>۲۰۰۱ - ۲۰۱۱ - ۲۰۰۰ - ۲<br>۲۰۰۱ - ۲۰۱۱ - ۲۰۰۰ - ۹                                                                                                    | ناریخ اعلام به برنده<br>۱۴۰۱/۰۶/۲۸-۱۲:۲۲<br>۱۴۰۱/۰۶/۱۹-۱۲:۵۵<br>۱۴۰۱/۰۶/۱۸-۱۷:۱۰                                         | أخرين مولت<br>يذيرش برنده بودن<br>١٢٠١/•٧/٦٧-١٢:٦٢<br>١٢٠١/•٧/١٨-١٦:۵٥<br>١٢٠١/•۶/١٩-١٧:١<br>١٢٠١/•۶/١٩-١٧:١                                                                                                    | شماره قرارداد<br>۲۹۰۱۰۶۰۱۱۸۰۰۰۰۰۵<br>۲۹۰۱۰۶۶۱۱۸۰۰۰۰۴<br>۲۹۰۱۰۶۰۱۱۸۰۰۰۰۲                                                                                                | م دستگاه مرابده گرار                                                                                                    | يديرش / عدم ال<br>يديرش<br>اقدام<br>اقدام<br>اقدام                                     | ردیف<br>۱<br>۲<br>۲                                    | (3)                                  |
| شماره حراج<br>مرحع / شماره<br>برونده<br>۸۵۸۵<br>۱۱۱۱۱۱۱۱<br>۸۵۸۵<br>۱                                                       | <mark>کاری خراج کار کار کار کار کار کار کار کار کار کار</mark>                                                                                                    | تاریخ اعلام به برنده<br>۱۴۰۱/۰۶/۲۸-۱۲:۲۲<br>۱۴۰۱/۰۶/۱۸-۱۷:۱۰<br>۱۴۰۱/۰۶/۱۸-۱۷:۱۰<br>۱۴۰۱/۰۶/۱۸-۱۷:۰۵                     | تخرین مولده بودی<br>پذیرش برنده بودی<br>۱۲۰۱/۰۷/۲۷-۱۲:۲۲<br>۱۲۰۱/۰۷/۱۸-۱۲:۱<br>۱۲۰۱/۰۶/۱۹-۱۷:۱۰<br>۱۲۰۱/۰۶/۱۹-۱۷:۰۵                                                                                                    | شماره قرارداد<br>۲۹۰۱۰۶۰۱۱۸۰۰۰۰۰۵<br>۲۹۰۱۰۶۰۱۱۸۰۰۰۰۲<br>۲۹۰۱۰۶۰۱۱۸۰۰۰۰۰۲<br>۲۹۰۱۰۶۰۹۸۰۰۰۰۱                                                                             | م دستگاه مرایده گزار<br>مینان<br>میراند<br>میراند<br>می میراند<br>میراند<br>میراند<br>میراند<br>میراند<br>میراند<br>میراند<br>میراند<br>میراند<br>میراند<br>میراند<br>میراند<br>میراند<br>میراند<br>میراند<br>میراند<br>میراند<br>میراند<br>میراند<br>میراند<br>میراند<br>میراند<br>می میراند<br>میراند<br>میراند<br>می میراند<br>میراند<br>میراند<br>می می می می میراند<br>میراند<br>میراند<br>میراند<br>میراند<br>میراند<br>میراند<br>میراند<br>میراند<br>میراند<br>میراند<br>میراند<br>میراند<br>میراند<br>میراند<br>می می می می میراند<br>میراند<br>میراند<br>می می می می می می می می می می میراند<br>میراند<br>میراند<br>می می می می می می می می می می می می می م                                                                                                    | بدیرش / عدم ن<br>بدیرش / عدم<br>اقدام<br>اقدام<br>اقدام<br>اقدام                       | ردیف<br>۱<br>۲<br>۲<br>۲                               | (3)                                  |
| شماره حراج<br>مرحع / شماره<br>پرونده<br>۸۵۸۵<br>۱۱۱۱۱۱۱۱<br>۸۵۸۵<br>۱<br>۱                                                  | کاره کراچ           ۲۰۰۱۰۶۰۱)/۱۰۰۰۰۱۶           ۲۰۰۱۰۶۰۱)/۱۰۰۰۰۹           ۲۰۰۱۰۶۰۱)/۱۰۰۰۰۹           ۲۰۰۱۰۶۰۱)/۱۰۰۰۰۹           ۲۰۰۱۰۶۰۱)/۱۰۰۰۰۹           ۲۰۰۱۰۶۰۹/۱۰۰۰۱           ۲۰۰۰۶۰۹/۱۰۰۰۱                                                                                                   | تاریخ اعلام به برنده<br>۱۴۰۱/۰۶/۱۹-۱۲:۲۲<br>۱۴۰۱/۰۶/۱۹-۱۲:۵۵<br>۱۴۰۱/۰۶/۱۸-۱۷:۰۵<br>۱۴۰۱/۰۲/۱۹-۱۷:۲۸<br>۱۴۰۱/۰۲/۱۹-۱۷:۲۸ | تحدین مولده بوده<br>بلابریش بوده بوده<br>بلابریش بوده بوده<br>۱۲۰۱/۰۷/۱۷-۱۲:۲۲<br>۱۲۰۱/۰۶/۱۹-۱۷:۱۰<br>۱۲۰۱/۰۶/۱۹-۱۷:۰۵<br>۱۲۰۱/۰۲/۱۲-۱۷:۲۸<br>۱۲۰۰/۰۹/۲۵-۱۸:۰۸                                                                                                    | <mark>شماره قرارداد</mark><br>۲۹۰۱۶۶۱۱۸۰۰۰۰۵<br>۲۹۰۱۶۶۱۱۸۰۰۰۰۲<br>۲۹۰۱۶۶۱۱۸۰۰۰۰۲<br>۲۹۰۱۶۶۰۹۸۰۰۰۱<br>۲۹۰۰۶۰۹۸۰۰۰۱                                                      | م دستگاه مزیده گزار<br>استگر برای<br>استخر برای<br>استخر است<br>استخر است<br>است<br>است<br>است<br>است<br>است<br>است<br>است<br>است<br>است                                                                                                    | بدیرش / عدم ن<br>یدیرش / عدم ن<br>اقدام<br>اقدام<br>اقدام<br>اقدام<br>اقدام            | ردیش<br>۲<br>۲<br>۲<br>۲<br>۶                          | (3)                                  |
| شماره حراج<br>مرجع / شماره<br>برونده<br>۸۵۸۵<br>۱۱۱۱۱۱۱۱<br>۸۵۸۵<br>۱<br>۱<br>۱<br>۱<br>۱                                   | کاره حراج           ۲۰۰۰۶۶۰)/۱۰۰۰۰۹           ۲۰۰۱۶۶۰)/۱۰۰۰۹           ۲۰۰۱۶۶۰)/۱۰۰۰۹           ۲۰۰۱۶۶۰)/۱۰۰۰۹           ۲۰۰۱۶۶۰)/۱۰۰۰۹           ۲۰۰۰۶۶۰           ۲۰۰۰۶۶۰           ۲۰۰۰۶۶۰           ۲۰۰۰۶۶۰           ۲۰۰۰۶۰           ۲۰۰۰۶۰           ۲۰۰۰۶۰           ۲۰۰۰۶۰           ۲۰۰۰۶۰ | تاریخ اعلام به برنده<br>۱۴۰۱/۰۶/۱۹-۱۲:۲۲<br>۱۴۰۱/۰۶/۱۹-۱۲:۵۵<br>۱۴۰۱/۰۶/۱۸-۱۷:۱۰<br>۱۴۰۱/۰۶/۱۸-۱۷:۰۵<br>۱۴۰۱/۰۲/۱۹-۱۷:۲۸ | أحدين معلت<br>بديرنش برادة بودن<br>بديرنش برادة بودن<br>من برادة بودن<br>من برادة بودن<br>من برادة براد برا<br>من برادة براد برا<br>من برادة براد برا<br>من برادة براد برا<br>من برادة براد برا<br>من برادة براد برا<br>من برادة براد براد برا<br>من برادة براد براد برا<br>من برادة براد براد برا<br>من برادة براد براد برا<br>من برادة براد براد براد<br>من براد براد براد براد براد<br>من براد براد براد براد براد براد | شماره قرارداد<br>۲۹۰۱۶۶۱۱۸۰۰۰۰۵<br>۲۹۰۱۶۶۱۱۸۰۰۰۰۲<br>۲۹۰۱۶۶۱۱۸۰۰۰۰۱<br>۲۹۰۱۶۶۰۹۸۰۰۰۰۱<br>۲۹۰۱۶۶۰۹۸۰۰۰۰۱<br>۲۹۰۱۶۶۰۹۸۰۰۰۰۱                                              | م دستگاه مزایده گزار<br>میند<br>ماری بین<br>ماری بین<br>ماری ماری بین<br>ماری بین<br>ماری بین<br>ماری بین<br>ماری بین<br>ماری بین<br>ماری بین<br>ماری ماری بین<br>ماری بین<br>ماری با ماری بین<br>ماری با ماری بار<br>ماری با مار بی مار با مار مار با مار بار مار مار مار مار مار مار مار مار مار | بذیرش / عدم ان<br>بذیرش / عدم ان<br>اقدام<br>اقدام<br>اقدام<br>اقدام<br>اقدام<br>اقدام | ددیش<br>۱<br>۲<br>۲<br>۲<br>۲<br>۲<br>۲<br>۲<br>۲<br>۲ | (3)                                  |
| شماره حراج<br>برونده<br>۲۵۸۵<br>۲۵۸۵<br>۲۱۱۱۱۱۱<br>۲۵۸۵<br>۲۵۸۵<br>۲<br>۲<br>۲<br>۲<br>۲<br>۲<br>۲<br>۲<br>۲<br>۲<br>۲<br>۲ | <u>شماره حراج</u><br>۲۰۰۱ <i>۰۶۰</i> ) ۸۰۰۰۰۱۲<br>۲۰۰۱ <i>۰۶۰</i> ) ۸۰۰۰۰۲<br>۲۰۰۱ <i>۰۶۰</i> ) ۸۰۰۰۰۹<br>۲۰۰۱ <i>۰۶۰</i> ) ۸۰۰۰۰۹<br>۲۰۰۰ <i>۶۰</i> ۹۸۰۰۰۰۱<br>۲۰۰۰ <i>۶۰</i> ۹۸۰۰۰۰۱                                                                                                    | تاریخ اعلام به برنده<br>۲۰۱/۰۶/۱۹-۱۲:۲۲<br>۱۴۰۱/۰۶/۱۹-۱۲:۵۵<br>۱۴۰۱/۰۶/۱۸-۱۷:۱۰<br>۱۴۰۱/۰۶/۱۸-۱۷:۰۵<br>۱۴۰۱/۰۲/۱۹-۱۷:۲۸  | اً تحرین مولت<br>بیدیرش بریده برده<br>بیدیرش بریده برده<br>۱۲۰۰/۰۷/۲۷-۱۲<br>۱۲۰۰/۰۶/۱۹-۱۷:۱۰<br>۱۲۰۰/۰۶/۱۹-۱۷:۱۰<br>۱۲۰۰/۰۶/۲۵-۱۸:۰۸<br>۱۲۰۰/۰۶/۱۹-۱۱:۲۹                                                                                                    | شماره قرارداد<br>۲۹۰۱۰۶۰۱۱۸۰۰۰۰۰۵<br>۲۹۰۱۰۶۰۱۱۸۰۰۰۰۲<br>۲۹۰۱۰۶۰۱۱۸۰۰۰۰۲<br>۲۹۰۱۰۶۰۰۹۸۰۰۰۱<br>۲۹۰۰۶۰۹۸۰۰۰۰۱                                                             | م دستگاه مزایده گزار<br>استگاه مزایده<br>استخبار می<br>استخبار است<br>استخبار است<br>استخبار است<br>استخبار است<br>استخبار است<br>استخبار است<br>استخبار است<br>استخبار است<br>استخبار است<br>استخبار است<br>استخبار است<br>استخبار است<br>استخبار است<br>استخبار است<br>استخبار است<br>است<br>استخبار است<br>استخبار است<br>است<br>است<br>است<br>است<br>است<br>است<br>است<br>است<br>است                                                                                                    | بديرش / عدم ال<br>بديرش / عدم ال<br>اقدام<br>اقدام<br>اقدام<br>اقدام<br>اقدام<br>اقدام | دیت<br>دریت<br>۲<br>۲<br>۲<br>۲<br>۲<br>۲<br>۲         | (3)                                  |
| شماره حراج<br>مرجع (شماره<br>۸۵۸۵<br>۱۱۱۱۱۱۱۱<br>۸۵۸۵<br>۸۵۸۵<br>۱<br>۱<br>۱<br>۱<br>۱<br>۱<br>۱<br>۱                       | <u>کار کار کار کار کار کار کار کار کار کار </u>                                                                                                    | تاریخ اعلام به برنده<br>۱۴۰۱/۰۶/۱۹-۱۲:۲۲<br>۱۴۰۱/۰۶/۱۹-۱۲:۵۵<br>۱۴۰۱/۰۶/۱۸-۱۷:۱<br>۱۴۰۱/۰۶/۱۸-۱۷:۵۵<br>۱۴۰۱/۰۲/۱۹-۱۷:۲۸  | أحرين مولت<br>بلايرش برنده بودن<br>بلايرش برنده بودن<br>۵۵:۲۱-۱/۰۷/۱۷-۱۲:۲۱<br>۱۲۰۱/۰۶/۱۹-۱۷:۱۰<br>۱۲۰۱/۰۶/۱۹-۱۷:۲۸<br>۱۲۰۱/۰۶/۱۹-۱۱:۲۹                                                                                                    | <mark>شماره قرارداد</mark><br>۲۹۰۱ <i>۰۶۰</i> ۱۱۸۰۰۰۰۰۵<br>۲۹۰۱ <i>۰۶۰</i> ۱۱۸۰۰۰۰۲<br>۲۹۰۱ <i>۰۶۰</i> ۱۱۸۰۰۰۰۰۲<br>۲۹۰۱ <i>۰۶۰</i> ۹۸۰۰۰۰۱<br>۲۹۰۱ <i>۰۶۰</i> ۹۸۰۰۰۰۱ | م دستگه مزیده گرار<br>است که از ایند<br>است از ایند<br>است ایند<br>است ایند<br>است ایند<br>ایند<br>است ایند<br>ایند<br>ایند<br>ایند<br>ایند<br>ایند<br>ایند<br>ایند                                                                                                    | يديرش / عدم ال<br>بديرش<br>اقدام<br>اقدام<br>اقدام<br>اقدام<br>اقدام<br>اقدام          | دیف<br>دریف<br>۲<br>۲<br>۲<br>۲<br>۲<br>۲<br>۷         | (٢)<br>در مرکب بردر<br>در مرکب بردر  |
| شماره حراج<br>مرحع (شماره<br>۸۵۸۵<br>۱۱۱۱۱۱۱<br>۸۵۸۵<br>۱۱۱۱۱۱۱<br>۸۵۸۵<br>۱<br>۱<br>۱<br>۱                                 | <mark>کارک خراج</mark><br>۲۰۰۱ - ۶۰۱ ) ۸۰۰۰۰۱ ۲<br>۲۰۰۱ - ۶۰۱ ) ۸۰۰۰۰۱ ۲<br>۲۰۰۱ - ۶۰۱ ) ۸۰۰۰۰۹<br>۲۰۰۱ - ۶۰۱ ۸۸۰۰۰۹<br>۲۰۰۱ - ۶۰۱ ۸۸۰۰۰۹<br>۲۰۰۱ - ۶۰۱ ۸۸۰۰۰۹                                                                                                    | تاریخ اعلام به برنده<br>۱۲۰۱/۰۶/۱۹-۱۲:۵۵<br>۱۲۰۱/۰۶/۱۹-۱۲:۵۵<br>۱۲۰۱/۰۶/۱۸-۱۷:۰۵<br>۱۲۰۱/۰۶/۱۸-۱۷:۰۵<br>۱۲۰۱/۰۲/۱۹-۱۷:۲۸ | أخرين مولت<br>بيليش برنده بودن<br>ميليش برنده بودن<br>ممتال (۱/۰۷/۱۰-۱۲<br>من (۱/۰۹/۱۰-۱/۰۰<br>۱۲۰۰/۰۶/۱۹-۱۷<br>۱۲۰۰/۰۶/۱۹-۱۷<br>۱۲۰۰/۰۶/۱۹-۱۱<br>۱۲۰۰/۰۶/۱۹-۱۱                                                                                                    | شماره قرارداد<br>۲۹۰۱-۶۰۱۱۸۰۰۰۰۲<br>۲۹۰۱-۶۰۱۱۸۰۰۰۰۲<br>۲۹۰۱-۶۰۱۱۸۰۰۰۰۱<br>۲۹۰۱-۶۰۹۸۰۰۰۰۱<br>۲۹۰۱-۶۰۹۸۰۰۰۰۲                                                             | م دستگاه مزایده گرام<br>استخبار ویشا<br>استخبار ویشا<br>استخبار ویشا<br>استخبار<br>استخبار<br>است<br>است<br>استخبار<br>استخبار<br>است<br>است<br>استخبار<br>استخبار<br>استخبار<br>استخبار<br>استخبار<br>استخبار<br>استخبار<br>است<br>است<br>استخبار<br>است<br>است<br>است<br>است<br>است<br>است<br>است<br>است<br>است<br>است                                                                                                    | یدین / عدم م<br>بدرش / عدم<br>اقدام<br>اقدام<br>اقدام<br>اقدام<br>اقدام<br>اقدام       | دیش<br>(دیش<br>۲<br>۲<br>۲<br>۲<br>۲<br>۲<br>۲<br>۲    |                                      |

شکل ۱۷-پذیرش برنده بودن و تایید قرارداد

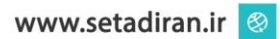

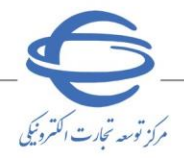

ویرایش 💈 🔹

فیلد مبلغ قابل پرداخت اختلاف مبلغ قابل پرداخت هنگام قرارداد با مبلغ ریالی تضمین میباشد. پس از پرداخت کارمزد و وجه مزایده میتوانید با انتخاب کلید دریافت صور تجلسه، صور تجلسه بار گذاری شده توسط دستگاه اجرایی را دریافت و پس از امضا نمودن، اقدام به بار گذاری مجدد آن نمایید.

| لى پذير مى باشد . | <b>الكترونيكي</b> امكان | ، تنها به صورت | وجه مزايده | 🔇 پرداخت |
|-------------------|-------------------------|----------------|------------|----------|
|-------------------|-------------------------|----------------|------------|----------|

|                                                                                                    |                                                                                                    |                                                                                                    |                                                                      |                                                 | پذیرش برنده بودن و تایید قرارداد                                                         |
|----------------------------------------------------------------------------------------------------|----------------------------------------------------------------------------------------------------|----------------------------------------------------------------------------------------------------|----------------------------------------------------------------------|-------------------------------------------------|------------------------------------------------------------------------------------------|
| ريبات حراج مشاهده جزيبات مورد حراج                                                                                | مشاهده جا                                                                                                    |                                                                                                    | and some                                                             | ALC: NO.                                        | نام دستگاه                                                                               |
| 8585                                                                                                    | شماره پرونده                                                                                                    |                                                                                                    | THE REAL PROPERTY.                                                   | -                                               | شماره حراج                                                                               |
|                                                                                                    | دماره مورد حراج مرجع                                                                                             | ۵                                                                                                    |                                                                      | and the party                                   | شماره مورد حراج                                                                          |
|                                                                                                    | تاريخ عقد قرارداد                                                                                                |                                                                                                    |                                                                      | and the state of                                | نام مزایده گر برنده                                                                      |
|                                                                                                    | -90-<br>                                                                                                    | - ( راير محد) -                                                                                      | a starting                                                           | والوارات سودتان                                 | عنوان مورد حراج                                                                          |
|                                                                                                    |                                                                                                    |                                                                                                    |                                                                      |                                                 | اطلاعات مالی قرارداد                                                                     |
|                                                                                                    | ءيە 1                                                                                                    | بانک اقتصاد نوین شه                                                                                  | برده-863808-                                                         | ريافت وجوه سر                                   | شماره حساب واريز وجه حراج <mark>د</mark>                                                 |
| 1402/01/11                                                                                                    | تاريخ اعلام به برنده                                                                                             |                                                                                                    |                                                                      | 200,000,00                                      | مبلغ پیشنهادی(ریال) <mark>0</mark>                                                       |
| 3 روز پس از تاریخ برگزاری                                                                                         | هلت واریز بهای مزایده <mark>0</mark>                                                                             | م                                                                                                    |                                                                      | 100.                                            | درصد قابل پرداخت هنگام قراردا <mark>د (</mark>                                           |
|                                                                                                    | ريخ پذيرش برنده بودن                                                                                             | ı                                                                                                    |                                                                      | 180,000,00                                      | مبلغ قابل پرداخت(ریال) <mark>0</mark>                                                    |
|                                                                                                    |                                                                                                    |                                                                                                    | برنده                                                                | ر انتظار پذیرش                                  | وضعیت پذیرش برنده بودن <mark>د</mark>                                                    |
|                                                                                                    |                                                                                                    |                                                                                                    |                                                                      |                                                 | يرداخت مبلغ حراج                                                                         |
| شاهده رسيد برداخت                                                                                                 | ت کارمزد                                                                                                    | پرداخ                                                                                                |                                                                      |                                                 | مبلغ کارمزد(ریال) 400,000                                                                |
| _                                                                                                    | لردد.                                                                                                    | شخص برنده پرداخت گ                                                                                   | صرفا از حساب                                                         | است وجه حراج<br>18                              | مزایده گر محترم توجه فرمایید؛ الزامی<br>مبلغ قابل پرداخت (ریال) <mark>(30,000,000</mark> |
|                                                                                                    | مساهده رسید بردا                                                                                                 | يرداخت فبتع جراح                                                                                     | پديرس و                                                              |                                                 | پرداخت الخبرونيدی                                                                        |
| ىدە گزار                                                                                                    | یذیرش و ارسال به مزار                                                                                            | جستجو                                                                                                |                                                                      |                                                 | 🔾 فیش نقدی                                                                               |
|                                                                                                    |                                                                                                    |                                                                                                    |                                                                      |                                                 | توضيحات                                                                                  |
| بائیه، از جنابعالی درخواست میشود<br>مابقی مبلغ مزایده و تعرفه سامانه<br>۵۰ مزایده مراجعه نموده و فرایند<br>قضائیه | ه شدت در این مزایده قوه قط<br>ه و همچنین پس از پرداخت<br>بی خود به شعبه برگرار کنند<br>بما در مزایدههای بعدی قوه | ، عرض تبریک بابت برنده<br>بز از زمان برگزاری مزاید،<br>داشتن مدارک شناسای<br>نمایید، به امید دیدار ش | ده گرامی ضمن<br>د از گذشت 7 رو<br>تاد، با در دست<br>بافت مال را آغاز | یرز<br>بعد<br>مرایده گزار س<br>درو<br>درایده گر | توضيح<br>توضيد                                                                           |
|                                                                                                    | به را بارگذاری قرمایید،                                                                                          | صورتجلسه، قابل مربوط                                                                                 | پس از امضاف م                                                        | <br>برتجلسه نمایید و                            | کاربر گرامی ابتدا اقدام به دریافت صو                                                     |
| ست خروج                                                                                                    | ۰) چاپ بازگش                                                                                                    | بارگذاری صورتجلسه(۰                                                                                  | رتجلسه                                                               | دریافت صو                                       | ارسال توضيحات                                                                            |
|                                                                                                    |                                                                                                    |                                                                                                    |                                                                      |                                                 |                                                                                          |

شکل ۱۸-پیشنویس قرارداد

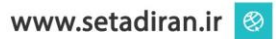

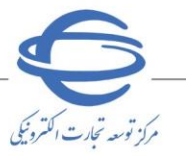

# ویرایش ≵ ۰

| یرنتلسه مان میزوند با ستماره مرایده ۲۰۰۱۸۰۰۰۰۰ توبان فرونده شیمی جمهوری اسلامی ایران، در تاریخ ۲۰۱۹/۱۹/۱۱ از ساعت ۲۱۶<br>در این فرمی بین اوران در مراید مان برمان در مرایامه سناد به نشانی WWWSETADIRAIR. برگزار شده است. در این مرایده ۱ نیز شرک ک<br>ه بالاترین فرمانده ۲۰۱ درمد مالع پیشتوادی او گراه معالی سروده اجرای احکام واریز نموده است. شکان اراج به مرایده د<br>نروند فرای معت قفت روز از رفان برگزاری مرایده، تحویل شعبه برگزار گنده مایده شود است قاری اورام به مرایده مرف است قاری از<br>و نام خانوادگی داویز:<br>• درمون عمر واریز نمایده مایل واریز نماید. بس او واریز میلغ مذکور و تاید معت حیان مرایده فوسط مرح قانی، مال بریده تولید مود<br>• درمون عمر واریز نمایده دارد بیشتهادی به نفع فرکور و تاید معت حیان مرایده توسط مرح قانی، مال به در تاریده به<br>• مان خانوادگی داویز:<br>• و نام خانوادگی داویز:<br>• و نام خانوادگی داویز:<br>• و نام خانوادگی برنده مرایده:<br>• مراید مایده به سر<br>• و نام خانوادگی برنده مرایده:<br>• مراید مایده به سر<br>• مراح خانوادگی برنده مرایده<br>• مراح خانوادگی داویز:<br>• مراح خانوادگی داویز<br>• مار خانوادگی برنده مرایده<br>• مراح خانوادگی داویز:<br>• مراح خانوادگی تمایده دادستان:<br>• مراح خانوادگی برنده مرایده:<br>• مراح خانوادگی برنده مرایده<br>• مراح خانوادگی تمایده دادستان:<br>• مراح خانوادگی تمایده دادستان:<br>• مراح خانوادگی برنده مرایده<br>• مراح خانوادگی برنده مرایده<br>• مراح خانوادگی برنده مرایده<br>• مراح خانوادگی برایده مرایده<br>• مراح خانوادگی برایده مرایده<br>• مراح خانوادگی برایده مرایده مرایده<br>• مراح خانوادگی برایده مرایده مراح مرایده<br>• مراح خانوادگی مراح مراح مراح مرایده مراح مراح مرایده کنیدی از<br>• مراح خانوادگی مراح مراح مراح مرایده مراح مراح مرایده<br>• مراح خانوادگی مراح مراح مراح میزاده مراح مراح مرایده مراح مراح مراح می<br>• مراح مراح مراح مراح مراح مراح می ایروست فرارداد مراح مرایده کنیدی از مراح مراح مراح مرایده مراح می مراح مراح مراح مراح می ایروست کنید میزاد<br>• مراح مراح مراح مراح مراح مراح مراح مراح                                                                                                    | مماه البالامح البان، ي تلبخ ١/٩٤/١٨ (١٩٤٠) از ساعت ١/٤٤ الم  | صور نجلسه مزايده                                                                   |
|----------------------------------------------------------------------------------------------------|--------------------------------------------------------------|------------------------------------------------------------------------------------|
| د درج نوت اول حیت فروش مراحل بعد از برگارک در روزنامه رسمی جمهوری اسلامی ایران، در تاریخ ۲۰۱۹/۰۰/۱۸ از ساعت ۲۱۶۱<br>۲۱۶۱ به قرمت پایه ۲۰۰۰٬۰۰۰٬۰۰۰ تومان در سامانه ستاد به نشانی WWWSETADIRAN.LR برگار شده است. در این مرایده ۱ نفر شرکت ۶<br>۲۰ پالاری فرمت بیشنهادی به میلغ ۲۰۰٬۰۰۰٬۰۰۰ تومان فروخته شده و آقا/ خاتم مجتبی عبدالحسین برنده این مرایده شده است. لازم به<br>تواند طرف مدت فقی بیشنهادی با فیل میلینهای را فیلامحلس به حساب سیرده اجراک احکام واریز نموده است. شکیان راجع به مرایده م<br>درمورت عمر وارز این میلق، بر افرایز میلغ مذکور و تاید محت جریان مرایده توسط مرجع قضایی، مال به پنده تحویل داده خ<br>و نام خانوادگی نماینده ماید وارز این میلق، در این میلاه مذکور و تاید محت جریان مرایده توسط مرجع قضایی، مال به پنده تحویل داده<br>و نام خانوادگی دادویز:<br>و نام خانوادگی برنده مرایده:<br>و نام خانوادگی برنده مرایده:<br>ه محکل ۹ ۱۹ میلا وارز نماید.<br>و نام خانوادگی برنده مرایده:<br>ه مرخانوادگی برنده مرایده:<br>ه مرخانوادگی برنده مرایده:<br>ه مرخانوادگی برنده مرایده:<br>ه مرخانوادگی برنده مرایده:<br>ه مرخانوادگی برنده مرایده:<br>ه مرخانوادگی برنده مرایده:<br>ه مرخانوادگی برنده مرایده:<br>ه مرخانوادگی برنده مرایده:<br>ه مرخانوادگی برنده مرایده:<br>ه مرخانوادگی برنده مرایده:<br>ه مرخانوادگی برنده مرایده:                                                                                                    | ممنف اسالامما البات. در تابیخ ۸ (/۶+/ (۲+۱ از ساعت ۶ (۶۱ الم | صورتجلسه مال منقول با شماره مزایده ۳۰۰۱۰۶۰۱۱۸۰۰۰۰                                  |
| ۲۰ به قیمت په ۲۰۰۰، ۱۰ تومان در سامانه سند به نشانی WWWSETADIRAN.JR پگار شده است. در این مزایده ۱۰ نفر شرک ک<br>بالاترین قیمت پیشنهادی به میلغ ۲۰۰۰،۲۰۰، ۲ تومان فروخته شده و آقا/ خاتم محتیی عیدالتحسین برنده این مزایده شده است. لازم به<br>ت برنده مزایده مایفی میلغ را وزیران مزایده، نحول شعبه برگار کننده مزایده موظه است ظرف مدت ۲۰ روز از<br>زاری مزایده مایفی میلغ را وزیرا نماید. بس او وزیرا میلغ مذکور و تاید محت جریان مزایده نمود هرایده موظه است طرف مدت ۲۰ روز از<br>م در مورت عدم وزیر این میلغ. با ضبط ۲۰۰۰، بنینهادی با فقع دولت، مزایده نمود، برنده مزایده موظه است طرف مدت ۲۰<br>و نام خانوادگی دادور:<br>و نام خانوادگی نماینده دادستان:<br>و نام خانوادگی نماینده دادستان:<br>ه منده است:<br>ه مرحوزت عدم وزیر این میلغ. با ضبط ۲۰٪ پیشنهادی به نفع دولت، مزایده نود.<br>مرکل ۱۹ صور تجلسه مزایده<br>ه مرحوزت معرم وزیر این میلغ. با ضبط ۲۰٪ پیشنهادی به نفع دولت، مزایده نود<br>و نام خانوادگی برنده مزاید این<br>و نام خانوادگی برنده مزایده<br>ه مرکنیگ<br>و نام خانوادگی برنده مزاید و بر<br>ه مرحزت معرم وزیر این میلغ. با صبط ۲۰٪ پیشنهادی به نفع دولت، مزایده نود.<br>و نام خانوادگی برنده مزایده<br>و نام خانوادگی برنده مزایده<br>ه مرکنی برنده مزایده<br>مرحوزت میزیر مزیره مزاید و بایده<br>مرکنیگ<br>ه مرکنی بوده مزاید مرایده<br>مری میزیر میزیر مزیره مزایده الکترونیکی دولت - سامانه مزایده الکترونیکی دولت - ه میزیر<br>مرکنیگ<br>مرکنیه مرکنی میزیر مزاید مزایده گذری<br>مرده میزیر میزیر مزاید مزایده گذری<br>مراده گرام مرکنیه مزیر میزیر میزیر میزیر میزیر میزیر میزیر مرواند مرایده مرزیر<br>مرده میزیر میزیر میزیر مرایده مرزیر میزیر<br>مرزیر میزیر مراده میزیر میزیر میزیر میزیر میزیر میزیر میزیر میزیر میزیر میزیر میزیر میزیر<br>مرزیر میزیر میزیر میزیر میزیر میزیر<br>مرزیر میزیر میزیر میزیر<br>مرزیر میزیر میزیر میزیر میزیر میزیر میزیر<br>مرزیر میزیر میزیر میزیر<br>مرزیر میزیر میزیر میزیر میزیر میزیر<br>مرزیر میزیر میزیر میزیر میزیر میزیر میزیر میزیر میزیر<br>مرزیر میزیر میزیر میزیر میزیر میزیر میزیر میزیر میزیر میزیر میزیر میزیر میزیر میزیر میزیر میزیر میزیر میزیر میزیر<br>مرزیر میزیر میزیر میزیر میزیر میزیر میزیر میزیر میزیر میزیر میزیر میزیر میزیر میزیر میزیر میزیر میزیر میزیر میزیر میزیر میزیر میزیر میزیر میزیر میز                       | تهورف السلامي الراب در بران ۱۸ ۱۱، ۱۰ ۱۱ از شاهد مد          | مزایده جراج نوبت اول جهت فروش مراحل بعد از برگزاری در روزنامه رسیمی جمر            |
| بالارین قیمت بیشنهادی به میلا ۲۰۰۰٬۰۰۰ تونان فروخته شده و آقا/ خاتم محتبی عبدالحسین برنده این مزایده شده است. لازم به<br>ت برنده مزایده ۱۰٪ درصد میلغ بیشنهادی را فی المجلس به حساب سیرده اجرای احکام واریز نموده است. شکایات راجع به مزایده مذ<br>ارزی مزایده مایغی میلغ را واریز نماید. بسی او واریز میلغ مذکور و تاید محت جریان مزایده موظف است ظرف مدت ۲۰ روز ار<br>و تام خانوادگی دادویر:<br>و نام خانوادگی دادویر:<br>و نام خانوادگی دادیر:<br>و نام خانوادگی دادیر:<br>و مر خانوادگی دادیر:<br>و مر خانوادگی دادید مرایز این مرایز این مینهادی از مرایز این میلی از مردید مینه مرایز این مرایز مرده مرایز اینده مرایز مرایز مرده مرایز مرایز مرده مرایز مرده مرایز این میلی مرایز مرایز مرده مرایز مرایز مرده مرایز مرایز مرایز مرده مرایز مرایز مرده مرایز مرایز مرایز مرده مرایز مرایز مرده مرایز مرایز مرده مرایز مرایز مرده مرایز مرایز مروز مرده مرایز مرایز مرده مرایز مرایز مرده مرایز مرایز مرده مرایز مرایز مرده مرایز مرده مرایز مرایز مرده مرایز مرایز مرد مرایز مرده مرایز مرده مرایز مرده مرایز مرده مرایز مرده مرایز مرایز مرد مرایز مرد مرایز مرد مرایز مرد مرایز مرد مرایز مرد مرایز مرد مرایز مرد مرایز مرده مرایز مرایز مرد مرایز مرده مرایز مرایز مرده مرایز مرایز مرده مرایز مرده مرایز مرده مرایز مرایز مرده مرایز مرده مرایز مرده مرایز مرایز مرایز مرده مرایز مرده مرایز مرایز مرد مرایز مرایز مرده مرایز مرایز مرده مرایز مرده مرایز مرده مرایز مرایز مرده مرایز مرده مرایز مرایز مرده مرایز مرایز مرده مرایز مرایز مرایز مرایز مرده مرایز مرایز مرایز مرایز مرایز مرده مرایز مرده مرایز مرایز مرده مرایز مرایز مرایز مرایز مرایز مرده مرایز مرده مرایز مرده مرایز مرایز مرد مرون مرایز مرده | ···· ـــــــــــــــــــــــــــــــــ                       | ۱۶:۱۶ به قیمت یابه ۱۵۰٬۰۰۰ ۲۰۵۰ تومان در سامانه ستاد به نشانی IRAN.IR              |
| میزدند طرف میت بیری مرایده، ۱۰٪ درصد میلغ بیشتهادی را فی المجلس به حساب سیرده احزاک احکام واریز نموده است. شکابات راجع به مزایده م<br>نیواند طرف مدت هفت روز از زمان برگزارک مرایده، تحویل شعبه برگزار کننده مزایده شود. برنده مزایده موطف است طرف مدت ۲۰ روز از<br>اراک مرایده مایفی میلغ را واریز نماید. پس از واریز میلغ مذکور و تالید محت حربان مزایده توصیط مرحع قطایی، مال به برنده نحویل داده خو<br>به درمورت عدم واریز این میلغ، با ضبط ۱۰٪ بیشنهادی به نفع دولت، مزایده تحدید می گردد. اطلاعات و توضیحات مال مورد مزایده به بیره<br>و نام خانوادگی دادورز:<br>و نام خانوادگی برنده مزاید<br>و نام خانوادگی برنده مزایده<br>و نام خانوادگی برنده مزایده<br>() مرایده الکترونیکی دولت - ماله مزایده مزایده<br>ه شماره<br>() Soogle Chrome - سامه مزایده الکترونیکی دولت - سامه مزایده<br>سیمانه مزایده الکترونیکی دولت - سامه مزایده<br>() مور میزایده مزایده گر<br>سیمانه مزایده الکترونیکی دولت - سامه مزایده گر<br>میگل ۱۹ صور تجلسه مزایده<br>مرایده مزایده مزایده گر<br>میگار ۱۹ مورد مزایده گر<br>میرک بیوست فرارداد حراج مزایده گر<br>() مور مورد مرایع میرک بیوست فرارداد حراج مزایده گر<br>میگار ۱۹ مورد مزایده کرده<br>میره الای میرک بیوست فرارداد حراج مزایده گر<br>میره میرک میوست فرارداد حراج مزایده گر<br>میره میرک میوست فرارداد حراج مزایده گر<br>میره میرک میوست فرارده مرایده گر<br>میره میرک میوست فرارداد حراج مزایده گر<br>میره میرک میوست فرارداد حراج مزایده گر<br>میره میرک میوست فرارداد حراج مزایده گر<br>میره میرک میوست فرارداد حراج مزایده گر<br>میره میرک میوست فرارده میزه میرک میوست فرارده میزه میره میره میره میره میره میره میره میر                                                                                                    |                                                              | و به بالاترين قيمت پيشينهادي به مبلغ ٢٠,٠٠٠,٠٠٠ تومان فروخته شيده و آقا/ خ         |
| بارد طرف مدت هفت روز از زمان برگزاری مزایده، تحول شعه برگزار کننده مزایده شود. برنده مزایده موطف است طرف مدت ۲۰ روز از<br>ارای مزایده مافقی ملغ را وایر نماید سر او ایرز میلغ مذکور و تاید صحت جریان مزایده توصیط مرحع قطایی. مال به برنده تحول داده خو<br>ه شده است.<br>و نام خانوادگی دادورز:<br>و نام خانوادگی دادورز:<br>و نام خانوادگی برنده مزایده:<br>و نام خانوادگی برنده مزایده:<br>و نام خانوادگی برنده مزایده:<br>( ) معان دادورز:                                                                                                    | ده اجرای احکام واریز نموده است. شکایات راجع به مزایده مذکور  | است برنده مزایده، ۱۰% درصد میلغ نیشتهادی را فی المجلس به حساب سیرد                 |
| ی درمورت عدم واریز این میلی را واریز نماید. بسی او رایز میلی مذکور و تاید صحت حریان مزایده توصیط مرح قطایی، مال به برنده تحول داده چه بیم.<br>. درمورت عدم واریز این میلی با ضبط ۱۰٪ بیشنهادک به نفع دولت. مزایده تحدید میگردد. اطلاعات و تومیحات مال مورد مزایده به بیم.<br>و نام خانوادگی دادور:<br>و نام خانوادگی برنده مزایده:<br>و تام خانوادگی برنده مزایده:<br>و تام خانوادگی برنده مزایده:<br>مشکل ۹۹صور تجلسه مزایده الکترونیکی دولت - عملیات<br>ه فیده است.<br>مشکل ۹۹صور تجلسه مزایده الکترونیکی دولت - معالی مرایده الکترونیکی دولت - عملیات<br>میرک میرونید قرارداد حراج مزایده گر<br>میرونید کار موست قرارداد حراج مزایده گر<br>میرونی کام فایل کلمه کنیدی نوضیحات عملیات                                                                                                    | ، مزایده شود. برنده مزایده موظف است ظرف مدت ۲۰ روز از زمار   | ی.<br>مہ تواند ظرف مدت ہفت روز از زمان برگزاری مزاہدہ، تحویل شعبہ برگزار کنندہ     |
| . درصورت عدم واریز این مبلغ، با ضبط ۱۰٪ بیشنهادی به نفع دولت، مزایده تجدید میگردد. اطلاعات و توضیحات مال مورد مزایده به بیو-<br>ه شده است.<br>و نام خانوادگی نماینده دادستان:<br>و نام خانوادگی نماینده دادستان:<br>و نام خانوادگی برنده مزایده:<br>حات صورتخاسته ایزگشت<br>حات صورتخاسته مزایده<br>حات صورتخاسته مزایده<br>حات صورتخاسته مزایده<br>میگر ۹۹ صور تجاسه مزایده الکترونیکی دولت - Soogle Chrome اینده<br>سامانه مزایده الکترونیکی دولت - Soogle Chrome آن<br>سامانه مزایده الکترونیکی دولت - میگر ۹۹ صور تجاسه مزایده<br>سامانه مزایده الکترونیکی دولت - میگر<br>سامانه مزایده الکترونیکی دولت - میگر<br>سامانه مزایده الکترونیکی دولت - میگر<br>سامانه مزایده الکترونیکی دولت - میگر<br>سامانه مزایده الکترونیکی دولت - میگر<br>سامانه مزایده الکترونیکی دولت - میگر<br>میگر ۹۹ صورتخاسته مزایده الکترونیکی دولت - میگر<br>میگر ۹۹ صورتخاسته مزایده الکترونیکی دولت - میگر<br>سامانه مزایده الکترونیکی دولت - میگر<br>سامانه مزایده الکترونیکی دولت - میگر<br>سامانه مزایده الکترونیکی دولت - میگر<br>سامانه مزایده الکترونیکی دولت - میگر<br>سامانه مزایده الکترونیکی دولت - میگر<br>سامانه مزایده الکترونیکی دولت - میگر<br>سامانه مزایده الکترونیکی دولت - میگر<br>سامانه مزایده الکترونیکی دولت - میگر<br>سامانه مزایده الکترونیکی دولت - میگر<br>سامانه مزایده الکترونیکی دولت - میگر<br>سامانه مزایده الکترونیکی دولت - میگر<br>سامانه مزایده الکترونیکی میگر<br>سامانه مزایده میگر<br>سامانه مزایده الکترونیکی دولت - میگر<br>سامانه مزایده الکترونیکی دولت - میگر<br>سامانه مزایده میگر<br>سامانه مزایده گر                                                                                                    | حربان مزايدة توسط مرجع قضابه ،، مال به يرندة تحويل دادة خواه | یرگزاری مزایده مایقه ، میلغ را واریز نماید. پس ، از واریز میلغ مذکور و تائید صحت « |
| • شده است.<br>و نام خانوادگی نماینده دادستان:<br>و نام خانوادگی نماینده دادستان:<br>و نام خانوادگی برنده مرایده:<br>عال صورتجاسه مز ایده<br>میگل ۹۹ صور تجاسه مز ایده<br>هرگ دولت - Google Chrome هرایده الکترونیکی دولت - Google Chrome الکترونیکی دولت - Google Chrome الکترونیکی دولت - Google Chrome هرایده کر<br>سامانه مرایده الکترونیکی دولت - Google Chrome هرایده الکترونیکی دولت - Google Chrome هرایده کر<br>نیوع مدرک بوست قرارداد حراج مرایده گر<br>میاره آن Google Chrome مرایده الکترونیکی دولت - Google Chrome هرایده کر المور تجاسه مزایده کر مرایده کر<br>نیوع مدرک بوست قرارداد حراج مرایده گر                                                                                                    | ، تجدید میگردد. اطلاعات و توضیحات مال مورد مزایده به پیوست   |                                                                                    |
| و بام خانوادگی نماینده دادستان:<br>و بام خانوادگی بنده مزایده دادستان:<br>و بام خانوادگی بنده مزایده از<br>عبا مورتجلسه مزایده<br>مرکل ۹۱صور تجلسه مزایده الگترونیکی دولت - Soogle Chrome (یایده<br>هدیکل ۹۱صور تجلسه مزایده الگترونیکی دولت - Soogle Chrome الگترونیکی دولت - audio مزایده الگترونیکی دولت - audio مزایده الگترونیکی دولت - audio مزایده الگترونیکی دولت - audio مزایده الگترونیکی دولت - audio مزایده الگترونیکی دولت - audio مزایده الگترونیکی دولت - معایت<br>میکل ۹۱صور تجلسه مزایده الگترونیکی دولت - audio مزایده الگترونیکی دولت - audio مزایده الگترونیکی دولت - audio م<br>میرون میرک بیوست قرارداد حراج مزایده گر<br>میرون میرونی کلمه کنیدی توضیحات عملیات                                                                                                    |                                                              | ارائه شده است.                                                                     |
| و نام خانوادگی نماینده دادستان:<br>و نام خانوادگی برنده مزایده :<br>و نام خانوادگی برنده مزایده برایده الکترونیکی بولت - جاب مورتجاسه مزایده الکترونیکی دولت - Soogle Chrome اینده<br>شکل ۱۹صور تجاسه مزایده الکترونیکی دولت - Soogle Chrome مزایده الکترونیکی دولت - euclis ا<br>ه eauc4test.setadiran.ir/eauc4test/appendixManager?documentNo=30010601180000108cf<br>نوع مدرک بیوست قرارداد حراج مزایده گر<br>تشماره                                                                                                    |                                                              |                                                                                    |
| و نام خانوادگی بندید مایده:<br>و نام خانوادگی برنده مزایده<br>حات مورتخاسه از ایده<br>شکل ۱۹ صور تجلسه مز ایده<br>(مریف قرارداد حراج مرایده گر<br>(مریف نام قابل کلمه کنیدی نومیتان عملیات<br>(مریف نام قابل کلمه کنیدی نومیتان عملیات                                                                                                    |                                                              | نام و نام خانوادگی دادورز:                                                         |
| و نام خانوادگی برنده مرایده:<br>و نام خانوادگی برنده مرایده:<br>جاب مورتجلسه مزایده<br>شکل ۱۹صور تجلسه مزایده<br>هاهانه مرایده الکترونیکی دولت - Google Chrome ک<br>هاهانه مرایده الکترونیکی دولت - ۱۹۵۰ ک<br>هاهانه مرایده الکترونیکی دولت - ۱۹۵۰ ک<br>هاهانه مرایده الکترونیکی دولت - ۵۰۰ مرایده ک<br>هاهانه مرایده الکترونیکی دولت - ۵۰۰ مرایده ک<br>هاهانه مرایده الکترونیکی دولت - ۵۰۰ مرایده ک<br>مراید مرایده گر<br>مراین نام فایل کنمه کنیدی مونیحات عملیات                                                                                                    |                                                              | tida asta attai a∛abilsi atta at                                                   |
| و نام خانوادگی برنده مزایده:<br>حاب مورتخاسه یازکشت<br>حاب مورتخاسه یازکشت<br>شکل ۱۹ صور تجلسه مزایده<br>(میکل ۹ صور تجلسه مزایده الکترونیکی دولت - Soogle Chrome کی<br>ه eauc4test.setadiran.ir/eauc4test/appendixManager?documentNo=30010601180000108rf<br>نوع مدرک پیوست قرارداد حراج مزایده گر<br>نماره 3001060118000010                                                                                                    |                                                              | نام و نام خانواددی تشیده دادشتان.                                                  |
| جاب مورتخلسه ای کشت<br>شکل ۹۹مور تجلسه مزایده<br>شکل ۹۹مور تجلسه مزایده الکترونیکی دولت - Google Chrome مرایده الکترونیکی دولت - ۹ مامانه مرایده الکترونیکی دولت - eauc4test.setadiran.ir/eauc4test/appendixManager?documentNo=3001060118000010&<br>ان نوع مدرک پیوست قرارداد حراج مرایده گر<br>زریف نام قابل کلمه کنیدی توضیحات عملیات                                                                                                    |                                                              | نام و نام خانوادگی برنده مزایده:                                                   |
| جاب مورتجلسه از کشت<br>شکل ۱۹صور تجلسه مزایده<br>هنگل ۱۹صور تجلسه مزایده الکترونیکی دولت - Google Chrome ک<br>ه eauc4test.setadiran.ir/eauc4test/appendixManager?documentNo=30010601180000108tf<br>نوع مدرک بیوست قرارداد حراج مزایده گر<br>شماره<br>ردیف نام فایل کلمه کلیدی توضیحات عملیات                                                                                                    |                                                              |                                                                                    |
| جاب مورتجلسه ایزکشت<br>شکل ۱۹صور تجلسه مزایده<br>(ه Google Chrome - سامانه مزایده الکترونیکی دولت - Google Chrome - مامانه مزایده الکترونیکی دولت - eauc4test.setadiran.ir/eauc4test/appendixManager?documentNo=30010601180000108tf<br>(ه eauc4test.setadiran.ir/eauc4test/appendixManager?documentNo=30010601180000108tf<br>(دیف نام فایل کلمه کنیدی توضیحات عملیات                                                                                                    |                                                              |                                                                                    |
| شکل ۱۹صور تجلسه مزایده<br>شکل ۱۹صور تجلسه مزایده الکترونیکی دولت - Soogle Chrome ک<br>ه eauc4test.setadiran.ir/eauc4test/appendixManager?documentNo=3001060118000010&f<br>( ) فوع مدرک بیوست قرارداد حراج مزایده گر<br>) شماره<br>) ( ) مه کنید ک<br>) ( ) مه کنید ک<br>) ( ) ( ) ( ) ( ) ( ) ( ) ( ) ( ) ( ) (                                                                                                    |                                                              |                                                                                    |
| شکل ۱۹صور تجلسه مزایده<br>Societ Chrome - سامانه مزایده الکترونیکی دولت - Societ Chrome ک<br>ه eauc4test.setadiran.ir/eauc4test/appendixManager?documentNo=300106011800001088f<br>نوع مدرک بیوست قرارداد حراج مزایده گر<br>منماره<br>ردیف نام فایل کلمه کلیدی نوضیحات عملیات                                                                                                    | برست                                                         |                                                                                    |
| شکل ۱۹صور تجلسه مزایده<br>ه Google Chrome - سامانه مزایده الکترونیکی دولت - Google Chrome ک<br>ه eauc4test.setadiran.ir/eauc4test/appendixManager?documentNo=3001060118000010&f<br>نوع مدرک بیوست قرارداد حراج مزایده گر<br>میماره<br>میماره<br>ردیف نام فایل کنمه کنیدی نوضیحات عملیات                                                                                                    |                                                              |                                                                                    |
| حصور تجنبته مرایده<br>Google Chrome - سامانه مزایده الکترونیکی دولت - eauc4test.setadiran.ir/eauc4test/appendixManager?documentNo=3001060118000010&f<br>فوع مدرک بیوست قرارداد حراج مزایده گر<br>شماره<br>ممایات<br>ردیف نام فایل کلمه کنیدی نوضیحات عملیات                                                                                                    |                                                              |                                                                                    |
| <ul> <li></li></ul>                                                                                                    |                                                              | شكل ٢٠ صور كلب                                                                     |
| <ul> <li>Google Chrome - سامانه مزایده الکترونیکی دولت - سامانه مزایده الکترونیکی دولت - eauc4test.setadiran.ir/eauc4test/appendixManager?documentNo=3001060118000010&amp;f</li> <li>نوع مدرک بیوست قرارداد حراج مزایده گر<br/>شماره 3001060118000010</li> <li>ردیف نام قابل کلمه کلیدی توضیحات عملیات</li> </ul>                                                                                                    |                                                              |                                                                                    |
| <ul> <li>eauc4test.setadiran.ir/eauc4test/appendixManager?documentNo=3001060118000010&amp;f</li> <li>نوع مدرک بیوست قرارداد حراج مزایده گر<br/>3001060118000010</li> <li>ردیف نام فایل کلمه کلیدی توضیحات عملیات</li> </ul>                                                                                                    | سامانه مزایده الکترونیکی دولت - Google Chrome 📀              | – 🗆 X                                                                              |
| نوع مدرک <mark>بیوست قرارداد حراج مزایده گر</mark>                                                                                                    | eauc4test.setadiran.ir/eauc4test/append                      | dixManager?documentNo=3001060118000010&f                                           |
| نوغ مدرک <u>بیوست قرارداد حراج مزایده گر</u><br>شماره 3001060118000010<br>ردیف نام فایل کلمه گلیدی توضیحات عملیات                                                                                                    |                                                              |                                                                                    |
| شمارة 3001060118000010<br>رديف نام فايل كلمه كليدى توضيحات عمليات                                                                                                    |                                                              | نوع مدرک <mark>پیوست قرارداد حراج مزایده گر</mark>                                 |
| ردیف نام فایل کلمه گئیدی توضیحات عملیات                                                                                                    |                                                              | شمارہ <u>3001060118000010</u>                                                      |
|                                                                                                    | توضيحات عمليات                                               | رديف نام فايل كلمه كليدى                                                           |
|                                                                                                    |                                                              |                                                                                    |
|                                                                                                    |                                                              |                                                                                    |
|                                                                                                    |                                                              |                                                                                    |
|                                                                                                    |                                                              |                                                                                    |
|                                                                                                    |                                                              |                                                                                    |
|                                                                                                    |                                                              |                                                                                    |
|                                                                                                    |                                                              |                                                                                    |
|                                                                                                    |                                                              |                                                                                    |
|                                                                                                    |                                                              |                                                                                    |
| الازودن قابل جديد حروج                                                                                                    |                                                              |                                                                                    |
|                                                                                                    | خروع                                                         | افزودن فايل جديد                                                                   |
|                                                                                                    | خروح                                                         | افرودن فايل جديد                                                                   |
|                                                                                                    | حروح                                                         | افزودن فايل جديد                                                                   |

شکل ۲۰-بارگذاری فایل صورتجلسه

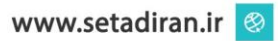

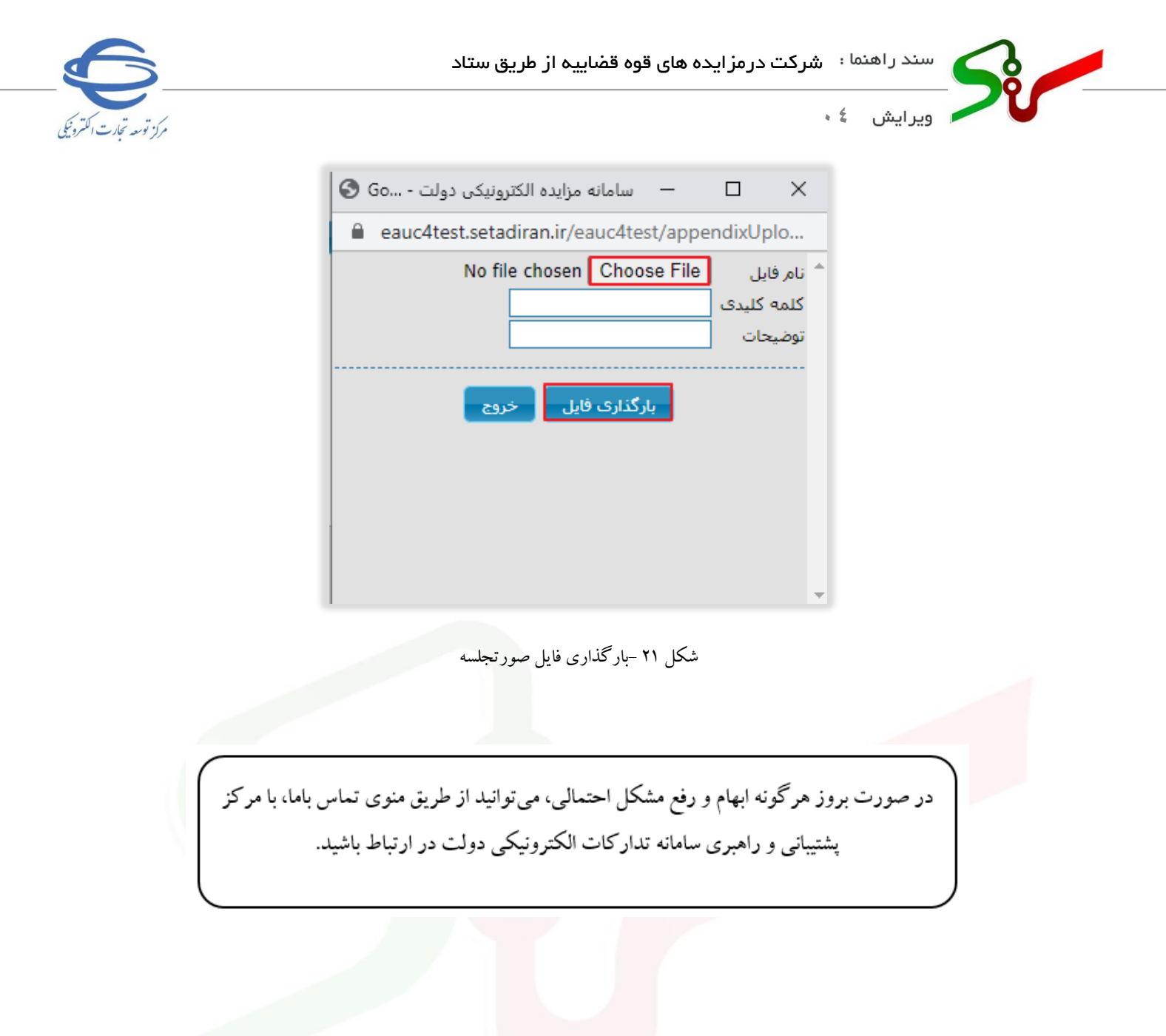

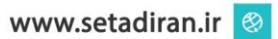